# MultiStop

# **TECHNICAL SPECIFICATION**

D1009 Version 2.11 \\R&D\Current Products\\Manuals\*MultiStop*\ Tech Spec V2.11.doc

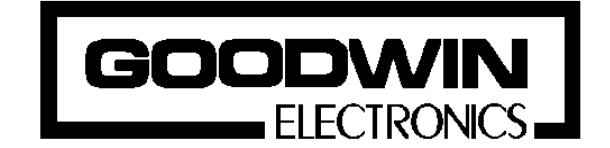

Goodwin Electronics 6 Lumina, Martindale Road Croft Business Park Bromborough Wirral CH62 3PT United Kingdom

Tel: +44 (0)151 33 44 555 FAX: +44 (0)151 334 1616

#### **Documentation**

This product is available with two manuals; *Technical Specification* and *Operators Manual*. This is the Technical Specification which has been written for the engineer to use and refer to when designing, commissioning and maintaining the *MultiStop* system. The other document explains how the positioner is used in day - to - day operation i.e. Programming, Jogging and auto execution of programs.

#### Please note

The contents of this specification are designed to give the reader an understanding of how the **MultiStop** controller operates. The product described is subject to continuous development and improvement. All information of a technical nature and particulars of the product, and its use are given by Goodwin Electronics in good faith. However, it is acknowledged that there may be errors and omissions in this document. We shall not be liable for the loss or damage whatsoever arising from the use of any information in, or any omissions from, this document.

# **CONTENTS**

| 1. INTRODUCTION                                                                                                    | 5                                                                                                    |
|----------------------------------------------------------------------------------------------------|----------------------------------------------------------------------------------------------------|
| 2. SPECIFICATIONS<br>2.1. SYSTEM MECHANICAL SPECIFICATION<br>2.2. SYSTEM ELECTRICAL SPECIFICATION<br>2.3. DISPLAY AND KEYPAD<br>2.4. SOFTWARE SPECIFICATION<br>2.5. MULTISTOP VERSIONS                                                                                                    | <b>6</b><br>6<br>8<br>9<br>9<br>10                                                                              |
| <ul> <li>3. INSTALLATION</li> <li>3.1. LOCATION</li> <li>3.2. SAFETY</li> <li>3.3. POWER SUPPLY</li> <li>3.3.1. Default Output Configuration</li> <li>3.4. INPUT CONNECTIONS</li> <li>3.4.1. Default Digital Input Configuration</li> <li>3.5. ENCODER CONNECTIONS</li> <li>3.6. RS485 CONNECTIONS</li> <li>3.7. AUTO DATUM CYCLE</li> </ul>                                                                                                    | <b>11</b><br>11<br>11<br>13<br>13<br>14<br>16<br>16                                                             |
| 4. HAND PULSE GENERATOR OPTION                                                                                                    | 17                                                                                                    |
| 5. FEED RATE OVERRIDE                                                                                                    | 18                                                                                                    |
| 6. MODES OF OPERATION<br>6.1. POSITIONAL OPERATION<br>6.2. INDEXER OPERATION<br>6.3. LINEAR OPERATION<br>6.4. ANGULAR OPERATION                                                                                                    | <b>19</b><br>19<br>19<br>19<br>19                                                                               |
| 7. PARAMETER CONFIGURATION<br>7.1. INPUT SETUP<br>7.1.1. Assign Input Number<br>7.1.2. Assign Input Signal Type<br>7.2. OUTPUT SETUP<br>7.2.1. Assign Output Number<br>7.2.2. Assign Output State<br>7.2.3. Assign Output Type<br>7.3. SPEEDS<br>7.3.1. Jog Fine Feed<br>7.3.2. Jog Coarse Feed<br>7.3.3. X, Y Motor Phase<br>7.3.4. X, Y Count Direction<br>7.3.5. HPG Count Direction (X and Y)<br>7.3.6. Acceleration Constant<br>7.3.7. Decceleration Constant<br>7.3.8. Maximum Feed Rate<br>7.4. POSITION ZONES<br>7.4.1. Soft Limits<br>7.4.2. Inposition zones<br>7.5. DISPLAY AND RESOLUTION<br>7.5.1. Display Data<br>7.5.2. Display Data<br>7.5.2. Display Data<br>7.5.3. Display Resolution<br>7.6. DATUM PARAMETERS<br>7.6.1. Datum Direction<br>7.6.2. Datum Offset Value<br>7.6.3. Datum Method | <b>20</b> 20 20 21 21 21 21 21 21 21 21 22 22 22 22 23 23 23 23 24 24 24 24 24 24 24 24 25 25 25 25 26 26 26 26 |

| 7.6.5. Datum Memory                                               | 26       |
|-------------------------------------------------------------------|----------|
| 7.6.6. Marker Pulse Polarity                                      | 27       |
| 7.7. GENERAL SETUP                                                | 27       |
| 7.7.1. Application Type                                           | 27       |
| 7.7.2. Available Axes                                             | 27       |
| 7.7.3. Feedrate Override                                          | 28       |
| 7.7.4. Axis Type                                                  | 28       |
| 7.7.5. Interrupt Period (IRQ Rate)                                | 28       |
| 7.7.6. Output Pulse Width (S)                                     | 29       |
| 7.7.7. Input Lock Out                                             | 29       |
| 7.7.8. DAC Max Voltage                                            | 29       |
| 7.8. X AXIS SETUP , Y AXIS SETUP                                  | 30       |
| 7.8.1. Scale (X, Y axes)                                          | 30       |
| 7.8.2. Differential Period                                        | 30       |
| 7.8.3. Differential Gain                                          | 30       |
| 7.8.4. Integral Gain                                              | 31       |
| 7.8.5. Integral Limit                                             | 31       |
| 7.8.6. Velocity FF Gain                                           | 31       |
| 7.8.7. Proportional Gain                                          | 31       |
| 7.8.8. Maximum Following Error (System Moving And System Stopped) | 32       |
| 7.8.9. DAC Offset                                                 | 32       |
| 7.8.10. HPG Encoder ( X and Y)                                    | 32       |
| 7.9. PASS WORDS                                                   | 33       |
| 7.10. GOODWIN SETUP                                               | 33       |
| 8. MAINTENANCE                                                    | 35       |
| 8 1 BATTERY BEPLACEMENT                                           | 35       |
|                                                                   | 35<br>30 |
|                                                                   |          |
| 9. APPENDIX                                                       | 36       |

#### 9. APPENDIX

# 1. INTRODUCTION

The *MultiStop* is designed to control up to two axes of motion using servo motors or other motors with variable speed drives. It is a fully self contained unit with up to two 16 bit +/- 10V servo command signals for controlling the motion of the motors in a full position closed loop or open loop manner. There are up to six terms in the position control loop that can be used to optimise motion. Its range of applications include,

E.

- Packaging / Indexing Machines
- Robotics
- Drilling machines
- Back Stop Positioners

The various options available are given in the model number description given below;

|                        |                                                  | ORDERING (   | CODE |
|------------------------|--------------------------------------------------|--------------|------|
| Unit                   | M MultiStop                                      | M            |      |
| Software               | P analogue motor control, S digital mot          | or control P |      |
| HPG option             | <b>A</b> no hpg option, <b>H</b> with hpg option | Α            |      |
| Number of axes         | <b>1</b> or <b>2</b>                             | 2            |      |
| Mounting               | P Panel mounting                                 | P            |      |
| Supply Voltage         | <b>4</b> 100/240 Vac or <b>3</b> 24V dc          | 3            |      |
| Serial Comms.          | <b>S</b> with RS485 comms, <b>C</b> No comms     | C            |      |
| Encoder Type           | INC incremental                                  | INC          |      |
| Encoder Supply Voltage | <b>5</b> 5V dc                                   | 5            |      |
| Outputs                | 1 1 relay/axis all others PNP, F All rela        | y outputs 1  |      |
| X number               | indicates a special unit                         | X10          | 0    |

#### Example MPH-1P-3S-INC5-F

- 1 axis Multistop with analogue output for servo motor
- provision for 1 hpg encoder
- Supply voltage 24V dc
- RS485 communication fitted
- 5V incremental encoders inputs
  - choice of scale will give
    - system resolution
      - marker pulse and marker pulse polarity
      - differential or single ended outputs
      - (encoder plug needs to be wired accordingly)
- 16 relays outputs
  - 16 digital inputs (by default since it is a single axis unit

Use this description to verify the model you have or require.

# 2. SPECIFICATIONS

#### 2.1. SYSTEM MECHANICAL SPECIFICATION

Approximate weight:1kgProtection:IP 65 front and IP 40 rearAmbient Working Temperature Range:0 to 50°CStorage/shipping Temperature:-40 to 60°CHumidity requirement:5 to 95% non condensing

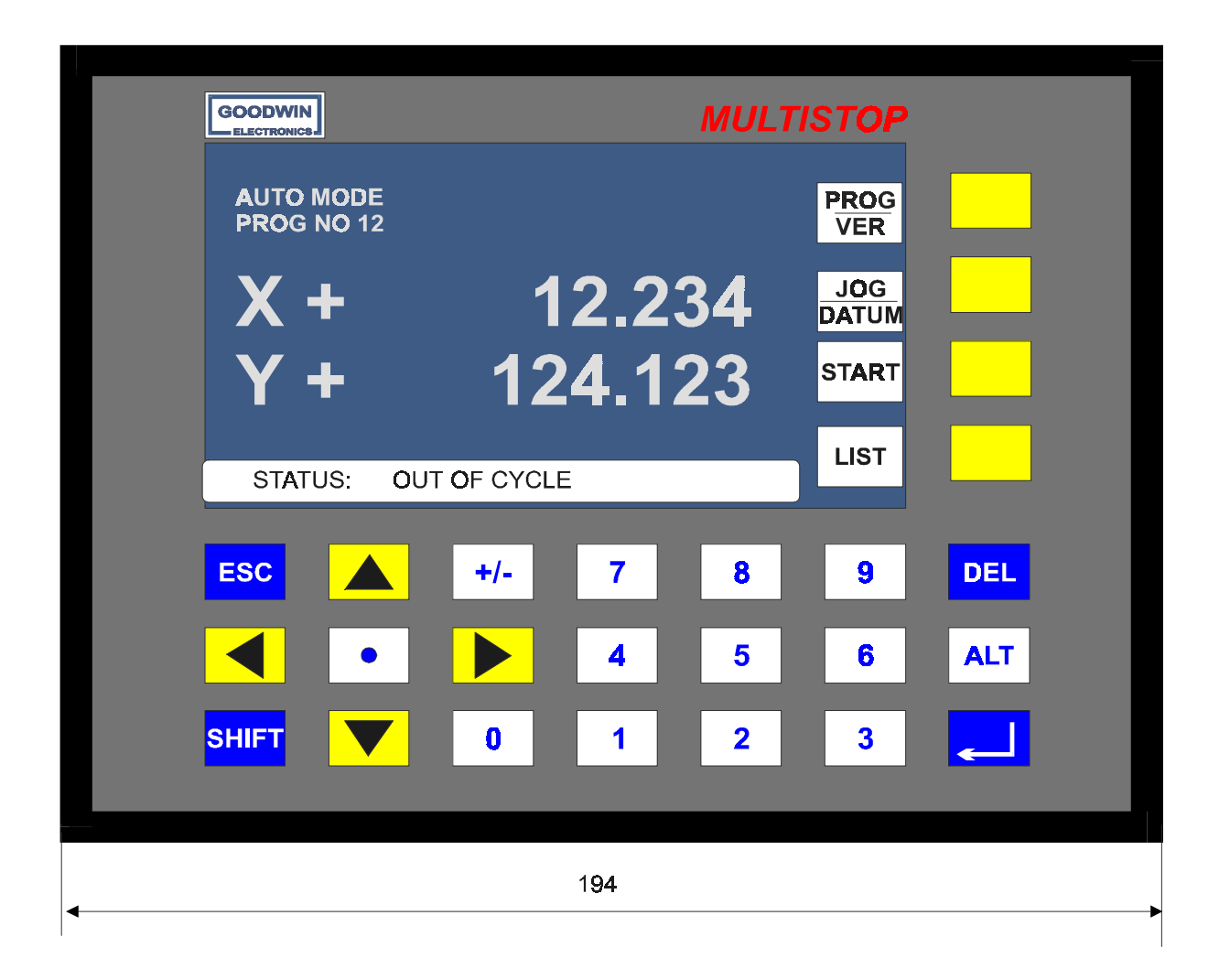

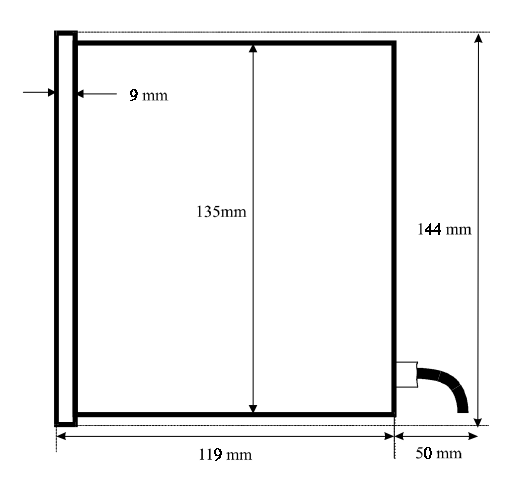

Figure 1: Overall Dimensions

# Panel cut out

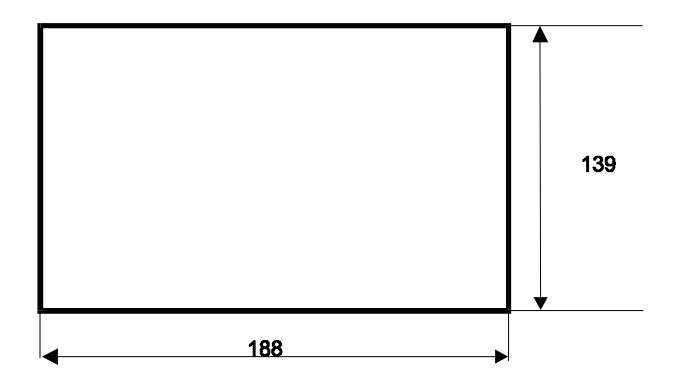

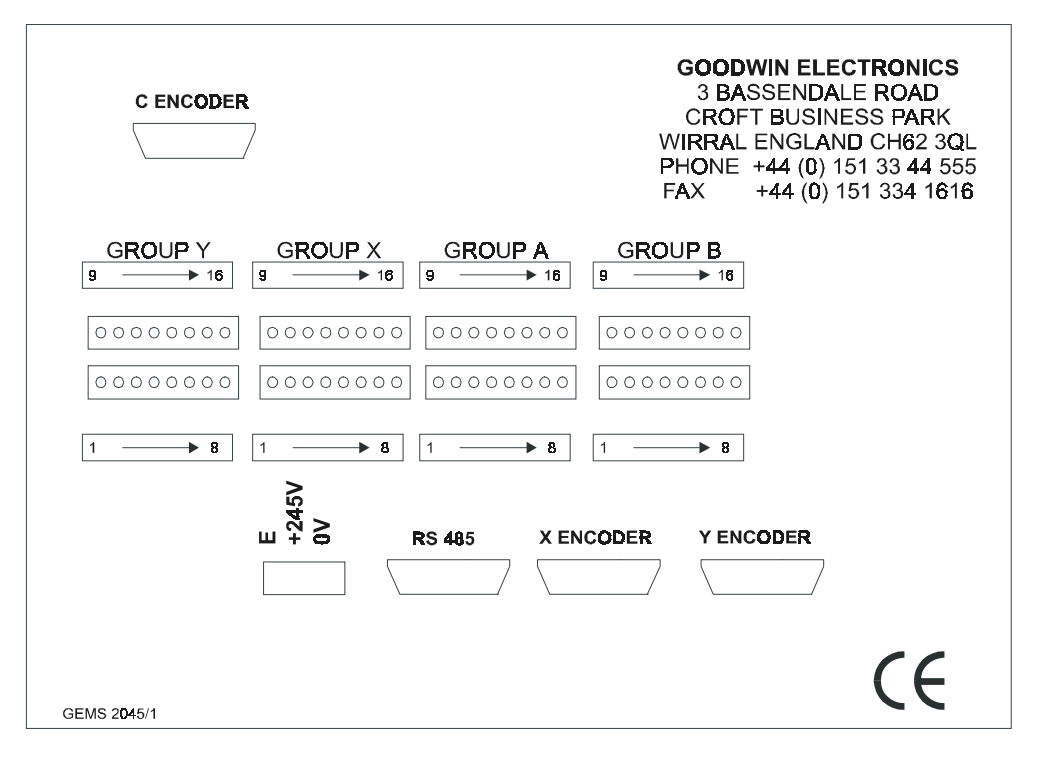

Figure 2 : Rear panel

#### 2.2. SYSTEM ELECTRICAL SPECIFICATION

Linear scales or Encoders:

Differential or single ended quadrature square wave signal inputs from linear scales or rotary encoders. A full description of the encoder/scale inputs is given in section 3.5. The maximum count rate is 2 MHz full quadrature on each axis. A single axis *MultiStop* has one encoder input a two axis system has two inputs

Optional encoder input to jog axis.

Differential Quadrature square wave signal inputs from rotary encoders. Specification is identical to the other encoder/linear scale inputs but the maximum count rate is 100 kHz.

Standard Outputs:

All systems have a volt free relay output which indicates system healthy (Watchdog).

#### One axis *MultiStop*;

One 16 bit +/- 10V analogue output

One user definable relay outputs per channel are fitted as standard (switching 24V dc @ 0.5 A ) maximum)

Up to 16 relay output can be ordered if required

15 PNP (source current 50mA @24V Dc nominal, absolute maximum voltage 25V) outputs

#### Two axis MultiStop

Two 16 bit +/- 10V analogue output

Two user definable relay outputs are fitted as standard

(switching 24V dc @ 0.5 A ) maximum)

Upto 24 relay output can be ordered if required

22 PNP (source current 50mA @ 24v) outputs.

#### HPG option

An encoder can be connected to the C axis encoder input and used to jog the machine to any position when the machine is out of cycle.

**Optional Output Configuration:** 

| All outputs can be made relay outputs which are capable of switching 24V DC @ 0.5 A maximum                                                                                                    |
|----------------------------------------------------------------------------------------------------|
| Use the description in the INTRODUCTION on page 5 to determine the output configuration you have. A description of the output circuits can be found below.                                                                                                    |
| A relay output (closed for system healthy) is available. The watchdog monitors the correct operation on the software and hardware. It will indicate a fault within 20 milliseconds of it occurring                                                                                                    |
| Single axis MultiStop                                                                                                    |
| 16 Configurable Inputs.                                                                                                    |
| Two axis <i>MultiStop</i>                                                                                                    |
| 24 Configurable Inputs.                                                                                                    |
| Input signals must be in the range 22 to 24V DC (absolute maximum 28V DC).                                                                                                    |
| A full description of the inputs is given in section 5.4.<br>21/(DC (1/20%))                                                                                                    |
| Power consumption is 30VA maximum                                                                                                    |
| A single RS485 channel that can communicate a remote PC is provided.<br>Communication protocols are automatically set. Software to implement a wide                                                                                                    |
| The unit conforms to EN55 022, EN60 555, EN 50 093, IEC 801-2 and IEC801_4 of the current EMC requirements. It also meets the low voltage directive requirements 73/23/EEC                                                                                                    |
| Encoder inputs on 15 W high density D type connector (same footprint as a 9 W D type connector).                                                                                                    |
| RS485 on a 9 W D type connector<br>Digital I/O on 8 way pluggable terminals (Weidmuller BL3.5/8)<br>A lithium battery (10 year life) allows the program and configured parameter data to<br>be stored safely during power down. A battery-low monitoring system will provide<br>adequate warning to allow batteries to be changed without loosing data. |
|                                                                                                    |

#### 2.3. DISPLAY AND KEYPAD

- Dimensions: 144 mm high, 194 mm wide, including bezel
- Keypad type: Membrane type keyboard with tactile feedback, 25 keys sealed to IP67
- Main Display: 240 x 128 supertwist backlit LCD.
- Description: The display text will be dependent on which mode of operation has been selected. It consists of single / triple height characters and in all modes has 4 soft key functions available. A description of the display formats is given in the operators manual.

#### 2.4. SOFTWARE SPECIFICATION

Modes: The controller has several operating modes, these are;

#### AUTO mode

This is the mode into which the unit will power up. All other modes are accessed from this mode. The ESC key will return the user to this mode from any other mode.

#### LIST mode

The list of program and macro files contained within the unit will be displayed on the screen in this mode. Each program file has three attributes,

#### Name

Whenever a new program is made it is given an 8 digit number. The first program generated will be BLANK\_\_\_A, the next BLANK\_\_\_B etc **Description** When a program has been selected the file name of that program

is displayed in the AUTO window

#### **Identity number**

This is a number assigned to the program that can be used to remotely select the program via the digital input lines

Any file can be selected using the scroll keys. The currently selected file will be highlighted. A copy of the selected program can be made using the COPY softkey. The copied file will have its last character changed. The attributes of the copied file can be changed as described below.

Both the ID and description program attributes can be changed using the soft keys. The internally assigned number of the program can be altered using the ID softkey.

Each macro file has a single attribute, it's ID number, a number between 1 and 10.

#### PROGRAM mode

In this mode the data for all of the commands in the currently selected program or macro are viewed or altered. New commands can be entered.

#### JOG mode

In this mode each axis can be moved directly by using the UP or DOWN arrow keys. Each axis can also be jogged using the digital input lines.

#### DATUM mode

In this mode each axis can be made to automatically find the datum marker and to load a specific positional value into the display. For this to happen the automatic datumming option has to be selected in Configure mode.

#### PARAMETER CONFIGURE mode

This is a special mode in which all the system operating parameters are set up.

- Programs: The *MultiStop* has the ability to store (and retain at power off) a number of programs containing a given number of lines. The program memory allocation is dynamic therefore the maximum number of programs depends on the number of lines per program. The ultimate maximum is 128 programs 50 lines.
- Datums: An automatic and a manual datum procedure is available.

#### 2.5. MULTISTOP VERSIONS

Details concerning the Multistop Control can be found by selecting the Version Page (<SHIFT> <SOFTKEY VER>. Typically this page would display,

| MS 2.03<br>Version 2.037F                                                                                                    | Date 20.06.02                  |
|----------------------------------------------------------------------------------------------------|--------------------------------|
| DAC type<br>Clock<br>GOODWIN ELECTRONICS<br>3 BASENDALE ROAD<br>CROFT BUSINESS PARK<br>BROMBOROUGH WIRRAL<br>CH62 3QL<br>UNITED KINGDOM<br>www.goodwinelectronics.com<br>sales@goodwin.renold.com<br>Contrast :- use UP/DOWN k | MAX<br>25.166 MHz<br>n<br>neys |

Comments F indicates a runner update time of 5 \* IRQ rate set in the configuration pages S runner update variable but < 40mS 16 bit dac fitted Processor clock setting

# 3. INSTALLATION

#### 3.1. LOCATION

The *MultiStop* control unit is designed for panel mounting applications and should be mounted in a convenient position for an operator to see the displays and be able to easily enter program information into the unit.

Take care to prevent liquids and swarf from entering the enclosure and hence the *MultiStop* case.

For free standing applications a small enclosure should be used. It conveniently fits into many standard enclosures, for example the European manufacturer "Rittal" enclosure part number AE1031 (380 x 300 x 210) would easily house *MultiStop* and a row of connectors.

#### 3.2. SAFETY

Mains voltages are present inside *MultiStop* and can cause severe electric shock. If it is necessary to remove the cover of the *MultiStop*, it <u>must be disconnected</u> from the mains supply before work on it is carried out.

A good earth cable must be attached to the *MultiStop* and its impedance must conform to the requirements of local industrial safety regulations and should be inspected and tested at appropriate regular intervals.

#### 3.3. POWER SUPPLY

The *MultiStop* unit should be connected to a clean 24V dc or 100-230 (+10% - 15%) VAC 50/60 Hz supply depending on the model chosen. This supply should not be shared with other electrically noisy equipment. Filtering should be provided if required.

Weidmuler BL3.5 / 8 (order number 159742) plugs are used for output connections Wire the control inputs in accordance with the details in this section.

Banks X, Y and A (pins 9 - 16) have polarising pins at positions 2 and 7 on the plug. Bank B (pins 9 - 16) has polarising pins at positions 1 and 7 on the plug. Bank B (pins 1 - 8) has polarising pins at positions 2 and 8 on the plug.

#### DO NOT MAKE OR BREAK CONNECTIONS WITH THE POWER ON.

An external supply is required to power the output lines. If a DC load is being driven then a 24V DC (absolute max. 25V DC) supply of suitable capacity should be connected to the external supply pin.

If the *MultiStop* has the relay option fitted the power consumption of the relay output stage is 8 mA per relay. This requirement should be added to your switching needs to achieve a minimum overall 24V DC power requirement.

PNP OUTPUT STAGE

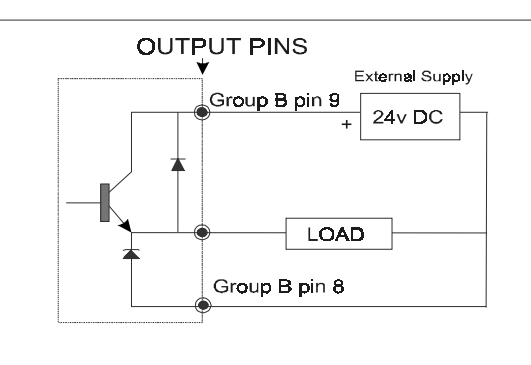

The external 24 V (absolute max. 25V) DC supply is common to all outputs. Each output can source 50 mA. Connect the 0V of the external DC supply to pin 8 of Group B (0V digital) to provide protection against inductive loads.

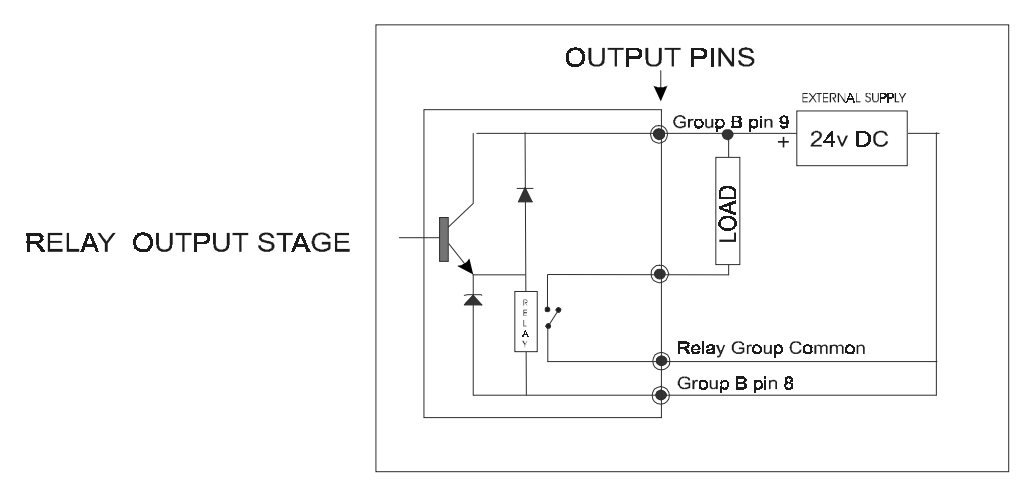

The external 24 V DC supply powers all internal relays. The example above shows a common 24 V DC supply powering internal relays and external loads. If required the relay contacts can switch other supplies up to the above rating.

Output functions can be assigned to any pin on the connectors using the Parameter Configuration mode, or they can be turned off so they do not function. From the factory the unit is defaulted to the configuration shown below.

#### 3.3.1. DEFAULT OUTPUT CONFIGURATION

| Group Y pin 10       output 2       OUT (2)       Each output can be turned ON, OFF or made to pulse at any point within the program. Group Y pin 12       output 3       OUT (3)       made to pulse at any point within the program. Group Y pin 13       output 4       OUT (4)       Active at all times in cycle         Group Y pin 13       output 5       OUT (5)       Evel high when axis is within inposition limits. Active at all times. In datum mode this output will be high to indicate if the axis is datummed PROVIDING the axis position is within the inposition limits of the datum point         Group Y pin 16       output 9       X enable       Relay output. High when enabled. Enabled at all times unless there are system faults e.g. axis following error         Group X pin 10       output 11       OUT (10)       Each output can be turned ON, OFF or         Group X pin 10       output 11       OUT (11)       made to pulse at any point within the program.         Group X pin 13       output 14       OUT (14)       Evel high when axis is within inposition limits. Active at all times in cycle         Group X pin 12       output 12       OUT (12)       Active at all times. In datum mode this output will be high to indicate if the axis is datummed PROVIDING the axis position is within the inposition limits. Active at all times. In datum mode this output will be high to indicate if the axis is datummed PROVIDING the axis position is within the inposition limits. Active at all times. In datum mode this output will be high to indicate if the axis is datummed PROVIDING the axis position is within the                                                                                                    | Group Y pin 9                                                      | output 1  | Y enable                                                              | Relay output. High when enabled. Enabled at all times unless there are system faults e.g. axis following error                                                                                                    |
|----------------------------------------------------------------------------------------------------|--------------------------------------------------------------------|-----------|-----------------------------------------------------------------------|----------------------------------------------------------------------------------------------------|
| Circup Y pin 11       output 3       OUT (1)       Index to pulse at any point within the program.         Circup Y pin 13       output 4       OUT (4)       Active at all times in cycle         Group Y pin 13       output 5       OUT (5)       Intervention         Group Y pin 14       output 6       OUT (6)       Level high when axis is within inposition limits. Active at all times in datum mode this output will be high to indicate if the axis is datummed PROVIDING the axis position is within the inposition limits of the datum point         Group X pin 9       output 9       X enable       Relay output. High when enabled. Enabled at all times unless there are system faults e.g. axis following error         Group X pin 10       output 10       OUT (10)       Each output can be turned ON, OFF or made to pulse at any point within the program.         Group X pin 12       output 12       OUT (12)       Active at all times in cycle         Group X pin 13       output 14       OUT (14)       Each output can be turned ON, OFF or made to pulse at any point within the program.         Group X pin 15       output 15       X in position       Level high when axis is within inposition limits. Active at all times. In datum mode this output will be high to indicate if the axis is datummed PROVIDING the axis position is within the inposition limits. Active at all times. In datum mode this output will be high to indicate if the axis is datummed PROVIDING the axis position is within the inposition limits. Active at all times. In datum mode this output wi                                                                                                    | Group V pin 10                                                     | output 2  | OUT(2)                                                                | Each output can be turned ON OFF or                                                                                                    |
| Croup Y pin 12Output 4Out (1)Active at all times in cycleGroup Y pin 13output 5OUT (6)Active at all times in cycleGroup Y pin 15output 7Y in positionLevel high when axis is within inposition limits. Active<br>at all times. In datum mode this output will be high to<br>indicate if the axis is datummed PROVIDING the axis<br>position is within the inposition limits of the datum<br>pointGroup Y pin 16output 8OUT (8)Evel high when enabled. Enabled at all<br>times unless there are system faults e.g. axis<br>following errorGroup X pin 10output 9X enableRelay output. High when enabled. Enabled at all<br>times unless there are system faults e.g. axis<br>following errorGroup X pin 10output 10OUT (10)Each output can be turned ON, OFF or<br>Group X pin 13Group X pin 13output 12OUT (13)Group X pin 14output 13OUT (14)Group X pin 15output 14OUT (14)Group X pin 16output 15X in positionGroup A pin 16output 16system datummedGroup A pin 16output 17OUT (17)Group A pin 16output 17Group A pin 16output 17OUT (12)OUT (20)Group A pin 16output 22Group A pin 16output 24OUT (20)Group A pin 16output 24Group A pin 16output 24OUT (21)Group A pin 16output 24OUT (22)Group A pin 16output 24OUT (23)Group B pin 3Gr                                                                                                    | Group Y pin 10                                                     | output 3  | OUT(3)                                                                | made to pulse at any point within the program                                                                                                    |
| Group Y pin 12       Output Y       Output Y       Dut (f)       Dut (f)         Group Y pin 13       output 6       OUT (6)       DUT (6)       DUT (6)         Group Y pin 14       output 7       V in position       Level high when axis is within inposition limits. Active at all times. In datum mode this output will be high to output 7         Group X pin 9       output 8       OUT (8)       DUT (10)       Each at all times. In datum mode POVIDING the axis position is within the inposition limits of the datum point         Group X pin 10       output 10       OUT (10)       Each output can be turned ON, OFF or         Group X pin 11       output 12       OUT (12)       Active at all times in cycle         Group X pin 10       output 11       OUT (11)       made to pulse at any point within the program.         Group X pin 13       output 12       OUT (13)       Active at all times in cycle         Group X pin 13       output 14       OUT (14)       Each output can be turned ON, OFF or         Group X pin 16       output 17       OUT (17)       Each output can be turned ON, OFF or         Group A pin 10       output 17       OUT (17)       Each output can be turned ON, OFF or         Group A pin 10       output 13       OUT (12)       made to pulse at any point within the program         Group A pin 11       output 17 <td>Group V pin 12</td> <td>output 0</td> <td></td> <td>Active at all times in cycle</td>                                                                                                    | Group V pin 12                                                     | output 0  |                                                                       | Active at all times in cycle                                                                                                    |
| Group Y pin 13       output 3       OUT (6)         Group Y pin 15       output 7       Y in position       Level high when axis is within inposition limits. Active at all times. In datum mode this output will be high to indicate if the axis is datummed PROVIDING the axis position is within the inposition limits of the datum point         Group X pin 9       output 8       OUT (8)       Relay output. High when enabled. Enabled at all times unless there are system faults e.g. axis following error         Group X pin 10       output 10       OUT (10)       Each output can be turned ON, OFF or         Group X pin 10       output 11       OUT (11)       made to pulse at any point within the program.         Group X pin 10       output 13       OUT (14)       Each output can be turned ON, OFF or         Group X pin 13       output 14       OUT (14)       Each output can be turned ON, OFF or         Group X pin 15       output 15       X in position       Level high when axis is within inposition limits. Active at all times. In datum mode this output will be high to indicate if the axis is datummed PROVIDING the axis position is within the inposition limits. Active at all times in cycle         Group X pin 16       output 15       X in position       Level high if all axes have been datummed         Group A pin 16       output 18       OUT(17)       Each output can be turned ON, OFF or         Group A pin 11       output 20       OUT(20)       Group                                                                                                    | Group V pin 12                                                     | output 5  |                                                                       | Active at all times in cycle                                                                                                    |
| Group Y pin 14       output 5       OUT (6)         Group Y pin 15       output 7       Y in position       Level high when axis is within inposition limits. Active at all times. In datum mode this output will be high to indicate if the axis is datummed POVIDINK the axis position is within the inposition limits of the datum point         Group X pin 9       output 8       OUT (8)       Relay output. High when enabled. Enabled at all times unless there are system faults e.g. axis following error         Group X pin 10       output 10       OUT (10)       Each output can be turned ON, OFF or         Group X pin 11       output 13       OUT (13)       Active at all times in cycle         Group X pin 13       output 14       OUT (14)       Active at all times. In datum mode this output within the program.         Group X pin 13       output 13       OUT (14)       Active at all times in cycle         Group X pin 16       output 14       OUT (14)       Core at all times. In datum mode this output within the program.         Group A pin 16       output 16       system datummed       Level high when axis is within inposition limits. Active at all times. In datum mode withis output within the program.         Group A pin 10       output 16       OUT (17)       Each output can be turned ON, OFF or         Group A pin 10       output 17       OUT(17)       Each output can be turned ON, OFF or         Group A pin 11       <                                                                                                    | Group Y pin 13                                                     | output 5  |                                                                       |                                                                                                    |
| Group Y pin 15       output /       Y in position       Level high when axis is within inposition limits. Active at all times. In datum mode this output will be high to indicate if the axis is datum mode this output will be high to indicate if the axis is datum mode this output will be high to indicate if the axis is datum mode this output will be high to indicate if the axis is datum mode this output will be high to indicate if the axis is datum mode this output will be high to indicate if the axis is datum mode this output will be high to indicate if the axis is datum mode this output will be high to indicate if the axis is datum mode this output will be high to indicate if the axis is within the program.         Group X pin 10       output 10       OUT (10)       Each output can be turned ON, OFF or Group X pin 12       OUT (11)       made to pulse at any point within inposition limits. Active at all times in cycle         Group X pin 12       output 13       OUT (14)       Corroup X pin 13       output 14       OUT (14)         Group X pin 15       output 15       X in position       Level high when axis is within inposition limits. Active at all times. In datum mode this output will be high to indicate if the axis is output will be high to indicate if the axis is output will be high to indicate if the axis is output will be high to indicate if the axis is output will be high to indicate if the axis is output will be high to indicate if the axis is output will be high to indicate if the axis is output will be high to indicate if the axis is output will be high to indicate if the axis is output will be high to indicate if the axis is output will be high to indicate if the axis is output will be high to indicate if the axis is output 15 | Group Y pin 14                                                     |           |                                                                       | a second second second second second second second second second second second second second second second second                                                                                                    |
| Group Y pin 16       output 8       OUT (8)         Group X pin 9       output 9       X enable       Relay output. High when enabled. Enabled at all times unless there are system faults e.g. axis following error         Group X pin 10       output 10       OUT (10)       Each output can be turned ON, OFF or         Group X pin 12       output 11       OUT (11)       made to pulse at any point within the program.         Group X pin 13       output 14       OUT (13)       Active at all times. In datum mode this output will be high to indicate if the axis is datummed PROVIDING the axis position is within the inposition limits. Active at all times in oycle         Group X pin 16       output 17       OUT (17)       Each output can be turned ON, OFF or         Group A pin 9       output 16       system datummed       Level high when axis is datummed the axis position limits. Active at all times. In datum mode this output will be high to indicate if the axis is datummed         Group A pin 10       output 17       OUT (17)       Each output can be turned ON, OFF or         Group A pin 10       output 12       OUT (19)       Active at all times in cycle         Group A pin 11       output 21       OUT (20)       Active at all times in cycle         Group A pin 12       output 23       OUT (21)       Group A pin 14       output 24         Group A pin 11       output 23       OUT (22) <t< td=""><td>Group Y pin 15</td><td>output 7</td><td>Y in position</td><td>Level high when axis is within inposition limits. Active<br/>at all times. In datum mode this output will be high to<br/>indicate if the axis is datummed PROVIDING the axis<br/>position is within the inposition limits of the datum<br/>point</td></t<>                                          | Group Y pin 15                                                     | output 7  | Y in position                                                         | Level high when axis is within inposition limits. Active<br>at all times. In datum mode this output will be high to<br>indicate if the axis is datummed PROVIDING the axis<br>position is within the inposition limits of the datum<br>point |
| Group X pin 9output 9X enableRelay output. High when enabled. Enabled at all<br>times unless there are system faults e.g. axis<br>following errorGroup X pin 10output 10OUT (10)Each output can be turned ON, OFF or<br>made to pulse at any point within the program.Group X pin 12output 11OUT (12)Active at all times in cycleGroup X pin 13output 14OUT (14)Active at all times. In datum mode this output within the program.Group X pin 15output 15X in positionLevel high when axis is within inposition limits. Active<br>at all times. In datum mode this output will be high to<br>indicate if the axis is datummedGroup X pin 16output 16system datummedLevel high if all axes have been datummedGroup A pin 9output 17OUT (17)Each output can be turned ON, OFF or<br>made to pulse at any point within the programGroup A pin 10output 18OUT (18)made to pulse at any point within the programGroup A pin 10output 12OUT (20)OUT (20)Active at all times in cycleGroup A pin 12output 21OUT (21)Group A pin 16output 22Group A pin 15output 23OUT (22)OUT (24)Group A pin 16output 24OUT (22)ormality connected to 0V of +24V supply<br>normally connected to 0V of +24V supplyGroup B pin 2Vx analogue 0Vnormally connected to 0V of +24V supply<br>+V y analogue 0Vnormally connected to 0V of +24V supplyGroup B pin 3Vy analogue 0Vnormally connected to 0V of +24V supplyHorizena supply Common (0V)Group B                                                                                                    | Group Y pin 16                                                     | output 8  | OUT (8)                                                               |                                                                                                    |
| Group X pin 10output 10OUT (10)Each output can be turned ON, OFF or<br>made to pulse at any point within the program.Group X pin 12output 12OUT (12)Active at all times in cycleGroup X pin 13output 14OUT (14)OUT (14)Group X pin 15output 15X in positionLevel high when axis is within inposition limits. Active<br>at all times. In datum mode this output will be high to<br>indicate if the axis is datummedGroup X pin 16output 16system datummedLevel high if all axes have been datummedGroup A pin 9output 17OUT (17)Each output can be turned ON, OFF or<br>indicate if the axis is datummedGroup A pin 10output 17OUT (17)Each output can be turned ON, OFF or<br>made to pulse at any point within the programGroup A pin 12output 17OUT (17)Each output can be turned ON, OFF or<br>made to pulse at any point within the programGroup A pin 12output 12OUT (19)Active at all times in cycleGroup A pin 13output 20OUT (20)OUT (21)Group A pin 14output 23OUT (22)Group A pin 15output 24OUT (24)Group B pin 3+ Vx analogue+/-10V dc. Inverse of pin B3Group B pin 4- Vy analogue+/-10V dc. Inverse of pin B4Group B pin 5Uy analogue 0Vnormally connected to 0V of +24V supplyGroup B pin 6+ Vy analogue+/-10V dc. Inverse of pin B4Group B pin 7Internal +5V supplyReserved for test purposes onlyGroup B pin 10spareGroup Contact, 1 <td>Group X pin 9</td> <td>output 9</td> <td>X enable</td> <td>Relay output. High when enabled. Enabled at all times unless there are system faults e.g. axis following error</td>                                                                                                    | Group X pin 9                                                      | output 9  | X enable                                                              | Relay output. High when enabled. Enabled at all times unless there are system faults e.g. axis following error                                                                                                    |
| Group X pin 11Output 11OUT (12)made to pulse at any point within the program.Group X pin 12output 12OUT (12)Active at all times in cycleGroup X pin 13output 13OUT (13)Group X pin 15output 14OUT (14)Group X pin 15output 15X in positionGroup X pin 16output 16System datummedGroup X pin 16output 17OUT (17)Group A pin 9output 17OUT (17)Group A pin 9output 17OUT (17)Group A pin 9output 17OUT (17)Group A pin 10output 18OUT (18)Group A pin 11output 19OUT (19)Group A pin 12output 20OUT (20)OUT (21)Group A pin 13output 21OUT (24)OUT (24)Group A pin 16output 22OUT (24)Group A pin 16output 24OUT (24)Group B pin 1- Vx analogueGroup B pin 2Vx analogueGroup B pin 3+ Vx analogue+ /10V dc. Inverse of pin B3Group B pin 6+ Vy analogueGroup B pin 7Internal +5V supplyGroup B pin 8External supply Common (0V)Group B pin 9External supply Common (0V)Group B pin 1spareGroup B pin 1spareGroup B pin 1SpareGroup B pin 1SpareGroup B pin 1SpareGroup B pin 1SpareGroup B pin 1SpareGroup B pin 1S                                                                                                    | Group X pin 10                                                     | output 10 | OUT (10)                                                              | Each output can be turned ON OFE or                                                                                                    |
| Group X pin 11Output 12OUT (12)Active at all times in cycleGroup X pin 12output 13OUT (13)Group X pin 13output 14OUT (14)Group X pin 15output 15X in positionGroup X pin 15output 15X in positionGroup X pin 16output 16System datummedGroup A pin 9output 17OUT (17)Group A pin 10output 17OUT (17)Each output can be turned ON, OFF orGroup A pin 10output 18Group A pin 10output 19OUT (12)OUT(18)Group A pin 12output 20Group A pin 13output 21OUT (20)Group A pin 16output 22OUT (21)Group A pin 16output 23OUT (22)Group A pin 16output 24OUT (24)Group B pin 1- Vx analogue+/-10V dc. Inverse of pin B3Group B pin 3+ Vx analogue+/-10V dc. Inverse of pin B4Group B pin 4- Vy analogue+/-10V dc. Inverse of pin B6Group B pin 4- Vy analogue+/-10V dc. Inverse of pin B1Group B pin 7Internal +5V supplyRorup B pin 8External supply Common (0V)Group B pin 1spareGroup B pin 1spareGroup B pin 1spareGroup B pin 1spareGroup B pin 1spareGroup B pin 1spareGroup B pin 1spareGroup B pin 11spareGroup B                                                                                                    | Group X pin 10                                                     | output 11 | OUT(11)                                                               | made to pulse at any point within the program                                                                                                    |
| Group X pin 12Output 12<br>output 13<br>output 14<br>Group X pin 15OUT (12)<br>output 14<br>OUT (13)Active at all times in cycleGroup X pin 15output 14<br>output 15OUT (14)<br>Vin positionLevel high when axis is within inposition limits. Active<br>at all times. In datum mode this output will be high to<br>indicate if the axis is datummed PROVIDING the axis<br>position is within the inposition limits of the datum<br>pointGroup X pin 16output 16system datummedLevel high if all axes have been datummedGroup A pin 9<br>oroup A pin 10<br>oroup 11output 17<br>output 18<br>OUT(19)OUT(19)<br>Active at all times in cycleGroup A pin 12<br>oroup A pin 12<br>oroup A pin 12<br>oroup A pin 13<br>oroup 20OUT(20)<br>OUT(20)<br>OUT(21)<br>OUT(22)Each output can be turned ON, OFF or<br>made to pulse at any point within the program<br>Active at all times in cycleGroup A pin 12<br>oroup A pin 13<br>oroup A pin 13<br>oroup 20OUT(20)<br>OUT(21)<br>OUT(22)Active at all times in cycleGroup A pin 15<br>oroup A pin 15<br>oroup A pin 16output 22<br>OUT(22)OUT(24)Group B pin 1<br>Group B pin 3<br>Group B pin 3- Vx analogue<br>+ Vx analogue+/-10V dc. Inverse of pin B3<br>normally connected to 0V of +24V supply<br>+/10V dc. Inverse of pin B6<br>normally connected to 0V of +24V supply<br>+/10V dc. Inverse of pin B6<br>Group B pin 6<br>Fin 4<br>Vy analogue 0V<br>Normally connected to 0V of +24V supply<br>+/10V dc. Inverse of pin B6<br>Group B pin 7Group B pin 8<br>Group B pin 10<br>Group B pin 11<br>Group B pin 11<br>Group B pin 12<br>Group B pin 13<br>Group B pin 14<br>Group B pin 14<br>Group B pin 14<br>Group B pin 14<br>Group B pin 14<br>Group B pin 14<br>Gro                                                                                                    | Group X pin 12                                                     | output 12 | OUT(12)                                                               | Active at all times in evelo                                                                                                    |
| Group X pin 13Output 13<br>output 14OUT (13)<br>OUT (14)Group X pin 15output 15X in positionGroup X pin 15output 15X in positionGroup X pin 16output 16System datummedGroup A pin 9output 17OUT (17)Group A pin 10output 18OUT (18)<br>OUT (19)Group A pin 10output 18OUT (17)Group A pin 10output 18OUT (19)<br>OUT (19)Group A pin 10output 120OUT (20)<br>OUT (20)Group A pin 13output 21OUT (20)<br>OUT (20)Group A pin 13output 22OUT (20)<br>OUT (20)Group A pin 16output 22OUT (21)<br>OUT (22)Group A pin 16output 23OUT (23)<br>OUT (23)Group B pin 1-Vx analogue+/-10V dc. Inverse of pin B3<br>normally connected to 0V of +24V supply<br>+7/10V dc. Inverse of pin B1Group B pin 3+Vx analogue+/-10V dc. Inverse of pin B6<br>normally connected to 0V of +24V supply<br>+7/10V dc. Inverse of pin B6<br>Group B pin 4Group B pin 4-Vy analogue+/-10V dc. Inverse of pin B6<br>normally connected to 0V of +24V supply<br>+7/10V dc. Inverse of pin B4<br>Internal +5V supplyGroup B pin 7Internal +5V supplyReserved for test purposes onlyGroup B pin 8External supply Common (0V)<br>spare<br>Group B pin 11spare<br>Spare<br>Group B pin 11Group B pin 11spare<br>Spare<br>Group B pin 13Watchdog Contact, 1<br>Watchdog Contact, 2Group B pin 14Relay Common for group A outputs<br>Group B pin 15Relay Common for group A outputs<br><td>Group X pin 12</td> <td>output 12</td> <td>OUT(12)</td> <td>Active at all times in cycle</td>                                                                                                    | Group X pin 12                                                     | output 12 | OUT(12)                                                               | Active at all times in cycle                                                                                                    |
| Group X pin 14Output 14OUT (14)Group X pin 15output 15X in positionGroup X pin 15output 15X in positionGroup X pin 16output 16System datummedGroup A pin 9output 17OUT (17)Group A pin 10output 17OUT (17)Group A pin 11output 18OUT (18)Group A pin 12output 20OUT (19)Group A pin 12output 20OUT (20)Group A pin 12output 20OUT (20)Group A pin 13output 22OUT (21)Group A pin 14output 23OUT (22)Group A pin 15output 23OUT (22)Group A pin 16output 23OUT (24)Group B pin 1- Vx analogue+/-10V dc. Inverse of pin B3Group B pin 2Vx analogue+/-10V dc. Inverse of pin B3Group B pin 3+ Vx analogue+/-10V dc. Inverse of pin B4Group B pin 4- Vy analogue 0Vnormally connected to 0V of +24V supplyGroup B pin 5Vy analogue 0Vnormally connected to 0V of +24V supplyGroup B pin 6+ Vy analogue 0Vnormally connected to 0V of +24V supplyGroup B pin 7Internal +5V supplyReserved for test purposes onlyGroup B pin 1- SpareContact closed for system HealthyGroup B pin 1spareContact closed for system HealthyGroup B pin 1spareContact closed for system HealthyGroup B pin 11spareContact closed for system HealthyGroup B pin 12Watchdog Contact, 2<                                                                                                    | Group X pin 13                                                     | output 14 | OUT (13)                                                              |                                                                                                    |
| Group X pin 15Output 15X in positionLevel night in the indicate if the axis is dutumined. Active<br>at all times. In datum mode this output will be high to<br>indicate if the axis is datummed PROVIDING the axis<br>position is within the inposition limits of the datum<br>                                                                                                    | Group X pin 14                                                     | output 14 | V in position                                                         | Lovel bigh when ovic is within innesition limits. Active                                                                                                    |
| Group X pin 16output 16system datummedLevel high if all axes have been datummedGroup A pin 9output 17OUT(17)Each output can be turned ON, OFF or<br>made to pulse at any point within the programGroup A pin 10output 18OUT(19)Active at all times in cycleGroup A pin 12output 20OUT(20)Group A pin 13output 21OUT(21)Group A pin 15output 22OUT(22)Group A pin 16output 23OUT(23)Group B pin 1-Vx analogue+/-10V dc. Inverse of pin B3Group B pin 2Vx analogue+/-10V dc. Inverse of pin B3Group B pin 3+ Vx analogue+/-10V dc. Inverse of pin B4Group B pin 4- Vy analogue+/-10V dc. Inverse of pin B6Group B pin 5Vy analogue+/-10V dc. Inverse of pin B4Group B pin 6+ Vy analogue+/-10V dc. Inverse of pin B4Group B pin 7Internal +5V supplyReserved for test purposes onlyGroup B pin 10spareSpareGroup B pin 11spareContact closed for system HealthyGroup B pin 11spareYatchdog Contact, 1Group B pin 12Watchdog Contact, 2Contact closed for system HealthyGroup B pin 13Watchdog Contact, 2Contact closed for system HealthyGroup B pin 14Relay Common for group A outputsGroup B pin 15Relay Common for group X outputsGroup B pin 16Relay Common for group X outputsGroup B pin 17Relay Common for group X outputsGroup B pin 16Rela                                                                                                    | Group X pin 15                                                     | oulput 15 | X III position                                                        | at all times. In datum mode this output will be high to<br>indicate if the axis is datummed PROVIDING the axis<br>position is within the inposition limits of the datum<br>point                                                             |
| Group A pin 9output 17OUT(17)Each output can be turned ON, OFF or<br>made to pulse at any point within the programGroup A pin 10output 18OUT(18)made to pulse at any point within the programGroup A pin 12output 20OUT(20)Active at all times in cycleGroup A pin 13output 21OUT(21)Active at all times in cycleGroup A pin 14output 22OUT(22)Group A pin 15Group A pin 15output 23OUT(23)Group B pin 2Vx analogue+/-10V dc. Inverse of pin B3Group B pin 2Vx analogue 0Vnormally connected to 0V of +24V supplyGroup B pin 3+ Vx analogue+/-10V dc. Inverse of pin B6Group B pin 4- Vy analogue+/-10V dc. Inverse of pin B6Group B pin 5Vy analogue 0Vnormally connected to 0V of +24V supplyGroup B pin 6+ Vy analogue+/-10V dc. Inverse of pin B6Group B pin 7Internal +5V supplyReserved for test purposes onlyGroup B pin 1spareGroup B pin 1spareGroup B pin 1spareGroup B pin 1spareGroup B pin 1spareGroup B pin 13Watchdog Contact, 1Group B pin 14Relay Common for group A outputsGroup B pin 15Relay Common for group A outputsGroup B pin 16Relay Common for group Y outputs                                                                                                    | Group X pin 16                                                     | output 16 | system datummed                                                       | Level high if all axes have been datummed                                                                                                    |
| Group A pin 10output 18OUT(18)made to pulse at any point within the programGroup A pin 11output 19OUT(19)Active at all times in cycleGroup A pin 12output 20OUT(20)Group A pin 13output 21OUT(21)Group A pin 14output 22OUT(23)Group B pin 1output 24OUT(24)Group B pin 2Vx analogue+/-10V dc. Inverse of pin B3Group B pin 3+ Vx analogue+/-10V dc. Inverse of pin B1Group B pin 4- Vy analogue+/-10V dc. Inverse of pin B1Group B pin 5Vy analogue+/-10V dc. Inverse of pin B6Group B pin 6+ Vy analogue+/-10V dc. Inverse of pin B6Group B pin 7Internal +5V supplyReserved for test purposes onlyGroup B pin 8External supply Common (0V)Group B pin 10spareGroup B pin 11spareGroup B pin 11spareGroup B pin 11spareGroup B pin 11spareGroup B pin 11spareGroup B pin 11spareGroup B pin 11spareGroup B pin 11spareGroup B pin 12Watchdog Contact, 1Group B pin 13Contact closed for system HealthyGroup B pin 14Relay Common for group A outputsGroup B pin 15Relay Common for group A outputsGroup B pin 16Relay Common for group Y outputsGroup B pin 15Relay Common for group Y outputsGroup B pin 16Relay Common for group Y outputs                                                                                                    | Group A pin 9                                                      | output 17 | OUT(17)                                                               | Each output can be turned ON. OFF or                                                                                                    |
| Group A pin 11output 19OUT (19)Active at all times in cycleGroup A pin 12output 20OUT (20)Group A pin 13output 21OUT (21)Group A pin 14output 22OUT (22)Group A pin 15output 23OUT (24)Group B pin 2Vx analogue+/-10V dc. Inverse of pin B3Group B pin 3+ Vx analogue+/-10V dc. Inverse of pin B1Group B pin 4- Vx analogue+/-10V dc. Inverse of pin B1Group B pin 5Vy analogue+/-10V dc. Inverse of pin B6Group B pin 6+ Vx analogue+/-10V dc. Inverse of pin B4Group B pin 7Internal +5V supplyReserved for test purposes onlyGroup B pin 1spareSpareGroup B pin 1spareContact closed for system HealthyGroup B pin 1spareSpareGroup B pin 1spareGroup B pin 10Group B pin 1spareGroup B pin 1spareGroup B pin 1spareGroup B pin 1spareGroup B pin 1spareGroup B pin 13Watchdog Contact, 1Contact closed for system HealthyGroup B pin 13Watchdog Contact, 2Group B pin 14Relay Common for group A outputsGroup B pin 15Relay Common for group A outputsGroup B pin 15Relay Common for group A outputsGroup B pin 16Relay Common for group A outputsGroup B pin 15Relay Common for group A outputsGroup B pin 16Relay Common for group A outputs <td>Group A pin 10</td> <td>output 18</td> <td>OUT(18)</td> <td>made to pulse at any point within the program</td>                                                                                                    | Group A pin 10                                                     | output 18 | OUT(18)                                                               | made to pulse at any point within the program                                                                                                    |
| Group A pin 12output 20OUT(20)Group A pin 13output 21OUT(21)Group A pin 14output 22OUT(22)Group A pin 15output 23OUT(24)Group B pin 1- Vx analogue+/-10V dc. Inverse of pin B3Group B pin 2Vx analogue 0Vnormally connected to 0V of +24V supplyGroup B pin 3+ Vx analogue+/-10V dc. Inverse of pin B1Group B pin 4- Vy analogue+/-10V dc. Inverse of pin B6Group B pin 5Vy analogue+/-10V dc. Inverse of pin B4Group B pin 6+ Vy analogue+/-10V dc. Inverse of pin B4Group B pin 7Internal +5V supplyReserved for test purposes onlyGroup B pin 8External supply Common (0V)Group B pin 10spareGroup B pin 11spareGroup B pin 12Watchdog Contact, 1Contact closed for system HealthyGroup B pin 13Watchdog Contact, 2Group B pin 14Relay Common for group A outputsGroup B pin 15Relay Common for group A outputsGroup B pin 16Relay Common for group X outputs                                                                                                    | Group A pin 11                                                     | output 19 | OUT(19)                                                               | Active at all times in cycle                                                                                                    |
| Group Apin 13output 21OUT(21)Group Apin 14output 22OUT(22)Group Apin 15output 23OUT(23)Group Apin 16output 24OUT(24)Group Bpin 2Vx analogue+/-10V dc. Inverse of pin B3Group Bpin 3+ Vx analogue+/-10V dc. Inverse of pin B1Group Bpin 3+ Vx analogue+/-10V dc. Inverse of pin B1Group Bpin 4- Vy analogue+/-10V dc. Inverse of pin B6Group Bpin 5Vy analogue 0Vnormally connected to 0V of +24V supplyGroup Bpin 6+ Vy analogue+/-10V dc. Inverse of pin B6Group Bpin 6+ Vy analogue+/-10V dc. Inverse of pin B4Group Bpin 7Internal +5V supplyReserved for test purposes onlyGroup Bpin 8External supply Common (0V)Group Bpin 10spareGroup Bpin 11spareGroup Bpin 12Watchdog Contact, 1Group Bpin 13Watchdog Contact, 2Group Bpin 14Relay Common for group A outputsGroup Bpin 15Relay Common for group X outputsGroup Bpin 16Relay Common for group X outputs                                                                                                    | Group A pin 12                                                     | output 20 | OUT(20)                                                               |                                                                                                    |
| Group A pin 13       output 22       OUT(22)         Group A pin 15       output 23       OUT(23)         Group A pin 16       output 24       OUT(24)         Group B pin 2       Vx analogue 0V       normally connected to 0V of +24V supply         Group B pin 3       + Vx analogue +/-10V dc. Inverse of pin B3         Group B pin 4       - Vy analogue +/-10V dc. Inverse of pin B1         Group B pin 5       Vy analogue +/-10V dc. Inverse of pin B6         Group B pin 6       + Vy analogue +/-10V dc. Inverse of pin B6         Group B pin 7       Vy analogue +/-10V dc. Inverse of pin B4         Group B pin 6       + Vy analogue +/-10V dc. Inverse of pin B4         Group B pin 7       Internal +5V supply         Group B pin 8       External supply Common (0V)         Group B pin 10       spare         Group B pin 11       spare         Group B pin 12       Watchdog Contact, 1       Contact closed for system Healthy         Group B pin 13       Watchdog Contact, 2       Group B pin 14       Relay Common for group A outputs         Group B pin 14       Relay Common for group A outputs       Group B pin 15       Relay Common for group X outputs                                                                                                    | Group A pin 12                                                     | output 20 | OUT(21)                                                               |                                                                                                    |
| Group A pin 15       output 22       OUT(23)         Group B pin 1       - Vx analogue       +/-10V dc. Inverse of pin B3         Group B pin 2       Vx analogue 0V       normally connected to 0V of +24V supply         Group B pin 3       + Vx analogue       +/-10V dc. Inverse of pin B3         Group B pin 4       - Vy analogue       +/-10V dc. Inverse of pin B1         Group B pin 5       Vy analogue       +/-10V dc. Inverse of pin B6         Group B pin 6       + Vy analogue       +/-10V dc. Inverse of pin B6         Group B pin 7       Vy analogue       +/-10V dc. Inverse of pin B4         Group B pin 6       + Vy analogue       +/-10V dc. Inverse of pin B4         Group B pin 7       Internal +5V supply       Reserved for test purposes only         Group B pin 8       External supply Common (0V)         Group B pin 10       spare         Group B pin 11       spare         Group B pin 12       Watchdog Contact, 1       Contact closed for system Healthy         Group B pin 13       Watchdog Contact, 2       Group B pin 14       Relay Common for group X outputs         Group B pin 14       Relay Common for group X outputs       Relay Common for group X outputs                                                                                                    | Group A pin 13                                                     | output 22 | OUT(22)                                                               |                                                                                                    |
| Group A pin 15Output 23OUT(23)Group A pin 16output 24OUT(24)Group B pin 1- Vx analogue+/-10V dc. Inverse of pin B3Group B pin 2Vx analogue 0Vnormally connected to 0V of +24V supplyGroup B pin 3+ Vx analogue+/-10V dc. Inverse of pin B1Group B pin 4- Vy analogue+/-10V dc. Inverse of pin B6Group B pin 5Vy analogue 0Vnormally connected to 0V of +24V supplyGroup B pin 6+ Vy analogue+/-10V dc. Inverse of pin B4Group B pin 7Internal +5V supplyReserved for test purposes onlyGroup B pin 8External supply Common (0V)Group B pin 10spareGroup B pin 11spareGroup B pin 12Watchdog Contact, 1Contact closed for system HealthyGroup B pin 13Watchdog Contact, 2Group B pin 14Relay Common for group A outputsGroup B pin 15Relay Common for group X outputsGroup B pin 16Relay Common for group X outputs                                                                                                    | Group A pin 14                                                     | output 22 | OUT(22)                                                               |                                                                                                    |
| Group B pin 1- Vx analogue+/-10V dc. Inverse of pin B3Group B pin 2Vx analogue 0Vnormally connected to 0V of +24V supplyGroup B pin 3+ Vx analogue+/-10V dc. Inverse of pin B1Group B pin 4- Vy analogue+/-10V dc. Inverse of pin B6Group B pin 5Vy analogue 0Vnormally connected to 0V of +24V supplyGroup B pin 6+ Vy analogue+/-10V dc. Inverse of pin B4Group B pin 7Internal +5V supplyReserved for test purposes onlyGroup B pin 8External supply Common (0V)Group B pin 10spareGroup B pin 11spareGroup B pin 12Watchdog Contact, 1Group B pin 13Watchdog Contact, 2Group B pin 14Relay Common for group A outputsGroup B pin 15Relay Common for group X outputsGroup B pin 16Relay Common for group Y outputs                                                                                                    | Group A pin 15                                                     | output 23 | OUT(23)                                                               |                                                                                                    |
| Group B pin 1- Vx analogue+/-10V dc. Inverse of pin B3Group B pin 2Vx analogue 0Vnormally connected to 0V of +24V supplyGroup B pin 3+ Vx analogue+/-10V dc. Inverse of pin B1Group B pin 4- Vy analogue+/-10V dc. Inverse of pin B6Group B pin 5Vy analogue 0Vnormally connected to 0V of +24V supplyGroup B pin 6+ Vy analogue+/-10V dc. Inverse of pin B4Group B pin 7Internal +5V supplyReserved for test purposes onlyGroup B pin 8External supply Common (0V)Group B pin 9External supply for outputs (+24V DC)Group B pin 10spareGroup B pin 12Watchdog Contact, 1Contact closed for system HealthyGroup B pin 13Watchdog Contact, 2Group B pin 14Relay Common for group A outputsGroup B pin 15Relay Common for group X outputsGroup B pin 16Relay Common for group X outputs                                                                                                    | Group A pin 16                                                     | oulpul 24 | 001(24)                                                               |                                                                                                    |
| Group Bpin 1The analogueGroup Bpin 2Vx analogue 0Vnormally connected to 0V of +24V supplyGroup Bpin 3+ Vx analogue+/-10V dc. Inverse of pin B1Group Bpin 4- Vy analogue+/-10V dc. Inverse of pin B6Group Bpin 5Vy analogue 0Vnormally connected to 0V of +24V supplyGroup Bpin 6+ Vy analogue+/-10V dc. Inverse of pin B4Group Bpin 7Internal +5V supplyReserved for test purposes onlyGroup Bpin 9External supply Common (0V)Group Bpin 10spareGroup Bpin 11spareGroup Bpin 12Watchdog Contact, 1Contact closed for system HealthyGroup Bpin 13Watchdog Contact, 2Group Bpin 14Group Bpin 15Group Bpin 16Group Bpin 16                                                                                                    | Group B pin 1                                                      |           | - Vx analoque                                                         | +/-10V dc. Inverse of pin B3                                                                                                    |
| Group B pin 2VX analogue+/-10V dc. Inverse of pin B1Group B pin 3+ Vx analogue+/-10V dc. Inverse of pin B6Group B pin 4- Vy analogue 0Vnormally connected to 0V of +24V supplyGroup B pin 5Vy analogue 0Vnormally connected to 0V of +24V supplyGroup B pin 6+ Vy analogue+/-10V dc. Inverse of pin B6Group B pin 7Internal +5V supplyReserved for test purposes onlyGroup B pin 8External supply Common (0V)Group B pin 9External supply for outputs (+24V DC)Group B pin 10spareGroup B pin 11spareGroup B pin 12Watchdog Contact, 1Group B pin 13Watchdog Contact, 2Group B pin 14Relay Common for group A outputsGroup B pin 15Relay Common for group X outputsGroup B pin 16Relay Common for group X outputs                                                                                                    | Group B pin 2                                                      |           |                                                                       | normally connected to $0\%$ of $\pm 24\%$ supply                                                                                                    |
| Group B pin 3+ Vx analogue+/-10V dc. Inverse of pin B1Group B pin 4- Vy analogue+/-10V dc. Inverse of pin B6Group B pin 5Vy analogue 0Vnormally connected to 0V of +24V supplyGroup B pin 6+ Vy analogue+/-10V dc. Inverse of pin B4Group B pin 7Internal +5V supplyReserved for test purposes onlyGroup B pin 8External supply Common (0V)Group B pin 9External supply for outputs (+24V DC)Group B pin 10spareGroup B pin 11spareGroup B pin 12Watchdog Contact, 1Contact closed for system HealthyGroup B pin 13Watchdog Contact, 2Group B pin 14Relay Common for group A outputsGroup B pin 15Relay Common for group X outputsGroup B pin 16Relay Common for group X outputs                                                                                                    | Group B pin 2                                                      |           |                                                                       | $\frac{1}{10}$ do Inverse of pin B1                                                                                                    |
| Group B pin 4- vy analogue+/-10V dc. Inverse of pin B6Group B pin 5Vy analogue 0Vnormally connected to 0V of +24V supplyGroup B pin 6+ Vy analogue+/-10V dc. Inverse of pin B4Group B pin 7Internal +5V supplyReserved for test purposes onlyGroup B pin 8External supply Common (0V)Group B pin 9External supply for outputs (+24V DC)Group B pin 10spareGroup B pin 11spareGroup B pin 12Watchdog Contact, 1Contact closed for system HealthyGroup B pin 14Relay Common for group A outputsGroup B pin 15Relay Common for group X outputsGroup B pin 16Relay Common for group Y outputs                                                                                                    | Group B pin 3                                                      |           |                                                                       | +/-10V dc. Inverse of pin D1                                                                                                    |
| Group B pin 5vy analogue 0vnormally connected to 0v of +24v supplyGroup B pin 6+ Vy analogue+/-10V dc. Inverse of pin B4Group B pin 7Internal +5V supplyReserved for test purposes onlyGroup B pin 8External supply Common (0V)Group B pin 9External supply for outputs (+24V DC)Group B pin 10spareGroup B pin 11spareGroup B pin 12Watchdog Contact, 1Group B pin 13Watchdog Contact, 2Group B pin 14Relay Common for group A outputsGroup B pin 15Relay Common for group X outputsGroup B pin 16Relay Common for group Y outputs                                                                                                    | Group B pin 4                                                      |           | - vy analogue                                                         | +/-10V dc. Inverse of pin bo                                                                                                    |
| Group B pin 6+ Vy analogue+/-10V dc. Inverse of pin B4Group B pin 7Internal +5V supplyReserved for test purposes onlyGroup B pin 8External supply Common (0V)Group B pin 9External supply for outputs (+24V DC)Group B pin 10spareGroup B pin 11spareGroup B pin 12Watchdog Contact, 1Group B pin 13Watchdog Contact, 2Group B pin 14Relay Common for group A outputsGroup B pin 15Relay Common for group X outputsGroup B pin 16Relay Common for group Y outputs                                                                                                    | Group B pin 5                                                      |           | vy analogue uv                                                        | normally connected to UV of +24V supply                                                                                                    |
| Group B pin 7Internal +5V supplyReserved for test purposes onlyGroup B pin 8External supply Common (0V)Group B pin 9External supply for outputs (+24V DC)Group B pin 10spareGroup B pin 11spareGroup B pin 12Watchdog Contact, 1Group B pin 13Watchdog Contact, 2Group B pin 14Relay Common for group A outputsGroup B pin 15Relay Common for group X outputsGroup B pin 16Relay Common for group Y outputs                                                                                                    | Group B pin 6                                                      |           | + vy analogue                                                         | +/-10V dc. Inverse of pin B4                                                                                                    |
| GroupBpin 8External supply Common (0V)GroupBpin 9External supply for outputs (+24V DC)GroupBpin 10spareGroupBpin 11spareGroupBpin 12Watchdog Contact, 1Contact closed for system HealthyGroupBpin 13Watchdog Contact, 2GroupBpin 14Relay Common for group A outputsGroupBpin 15Relay Common for group X outputsGroupBpin 16Relay Common for group Y outputs                                                                                                    | Group B pin /                                                      |           | Internal +5V supply                                                   | Reserved for test purposes only                                                                                                    |
| Group B pin 12       Watchdog Contact, 1       Contact closed for system Healthy         Group B pin 13       Watchdog Contact, 2         Group B pin 14       Relay Common for group A outputs         Group B pin 15       Relay Common for group X outputs         Group B pin 16       Relay Common for group Y outputs                                                                                                    | Group B pin 8<br>Group B pin 9<br>Group B pin 10<br>Group B pin 11 |           | External supply Common (0)<br>External supply for outputs (-<br>spare | /)<br>+24V DC)                                                                                                    |
| Group B pin 13       Watchdog Contact, 2         Group B pin 14       Relay Common for group A outputs         Group B pin 15       Relay Common for group Y outputs         Group B pin 16       Relay Common for group Y outputs                                                                                                    | Group B pin 12                                                     |           | Watchdog Contact 1                                                    | Contact closed for system Healthy                                                                                                    |
| Group B pin 14<br>Group B pin 15<br>Group B pin 16<br>Relay Common for group A outputs<br>Relay Common for group X outputs                                                                                                    | Group B nin 13                                                     |           | Watchdog Contact 2                                                    | contact biologi for system fielditry                                                                                                    |
| Group B pin 15 Relay Common for group X outputs<br>Broup B pin 16 Relay Common for group X outputs                                                                                                    | Group B pin 10                                                     |           | Belay Common for group A                                              | outouts                                                                                                    |
| Group B pin 16 Relay Common for group Y outputs                                                                                                    | Group B pin 14                                                     |           | Belay Common for group X                                              | outoute                                                                                                    |
|                                                                                                    | Group B pin 15                                                     |           | Relay Common for group Y                                              |                                                                                                    |

#### 3.4. INPUT CONNECTIONS

Weidmuler BL3.5 / 8 (order number 159742) plugs are used for input connections Wire the control inputs in accordance with the details in this section. Remember that these wires should be treated as signal wires and kept away from electrically noisy equipment Input Connections are on the bottom row (pin 1 is on left hand side as seen from the rear). Each input can be configured to be active (i.e. cause a response) in one of the following four conditions,

The DC supply to the input lines should be 24V (+ / - 10%)

LOW when the input line (at the input pin) is 0 volts

HIGH when the input line (at the input pin) is +24 volts
+ ve transition when the input line (at the input pin) goes from 0 to +24 volts
■ ve transition when the input line (at the input pin) goes from 24 to 0 volts

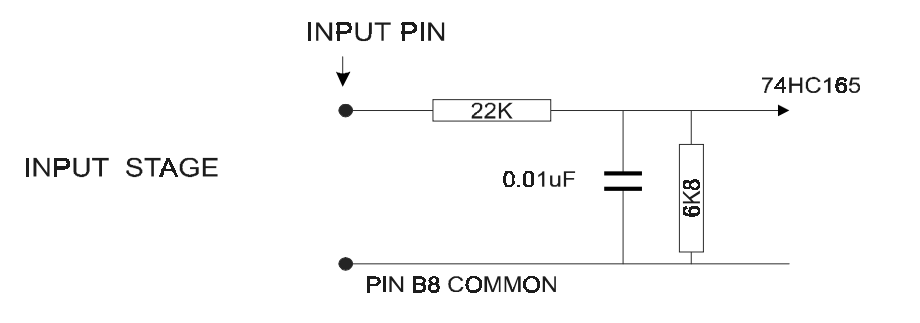

Banks X, Y and A (pins 1-8) have polarising pins at positions 2 and 8 on the plug. Bank B (pins 9 - 16) has polarising pins at positions 2 and 7 on the plug. Bank B (pins 1 - 8) has polarising pins at positions 1 and 8 on the plug.

#### 3.4.1. DEFAULT DIGITAL INPUT CONFIGURATION

| Group Y pin 1<br>Group Y pin 2<br>Group Y pin 3<br>Group Y pin 4 | input 1<br>input 2<br>input 3<br>input 4 | general purpose input<br>general purpose input<br>general purpose input<br>Jog Y +ve | can be assigned to any function<br>can be assigned to any function<br>can be assigned to any function<br>if <i>MultiStop</i> is in jog mode and Y jog selected                                                                                                    |
|------------------------------------------------------------------|------------------------------------------|--------------------------------------------------------------------------------------|----------------------------------------------------------------------------------------------------|
| Group Y pin 5                                                    | input 5                                  | Jog Y -ve                                                                            | asserting this input will jog Y in the +ve direction at<br>the selected jog feed<br>if <i>MultiStop</i> is in jog mode and Y jog selected                                                                                                    |
|                                                                  |                                          |                                                                                      | asserting this input will jog Y in the -ve direction at<br>the selected iog feed                                                                                                    |
| Group Y pin 6                                                    | input 6                                  | Y near home                                                                          | Only active in datum mode; This input indicates that<br>the Y axis is near the datum marker pulse. The<br>direction of motion is then reversed and slow speed<br>is selected. A search for the datum marker pulse is<br>then carried out                                                                                                    |
| Group Y pin 7                                                    | input 7                                  | not Y+ end stop                                                                      | This input is reserved for this function. It is NOT set<br>as a factory default but has to be assigned in<br>Parameter Configuration mode. This input should be<br>switched off when positive Y axis end stop is<br>reached. This must normally be high to operate. Any<br>motion and program execution will stop and Jog<br>mode will be selected. |
| Group Y pin 8                                                    | input 8                                  | not Y - end stop                                                                     | This input is reserved for this function. It is NOT set<br>as a factory default but has to be assigned in<br>Parameter Configuration mode. This input should be<br>switched off when negative Y axis end stop is<br>reached. This must normally be high to operate. Any<br>motion and program execution will stop and Jog<br>mode will be selected. |
| Group X pin 1                                                    | input 9                                  | program number bit 0                                                                 | part of the bit pattern specifying the program number                                                                                                    |
| Group X pin 2                                                    | input 10                                 | program number bit 1                                                                 | part of the bit pattern specifying the program number                                                                                                    |
| Group X pin 3<br>Group X pin 4                                   | input 11<br>input 12                     | program number bit 2<br>Jog X +ve                                                    | part of the bit pattern specifying the program number<br>if <i>MultiStop</i> is in jog mode and X jog selected<br>asserting this input will jog X in the +ve direction at<br>the selected jog feed                                                                                                    |
| Group X pin 5                                                    | input 13                                 | Jog X -ve                                                                            | if <i>MultiStop</i> is in jog mode and X jog selected<br>asserting this input will jog X in the -ve direction at the<br>selected jog feed                                                                                                    |
| Group X pin 6                                                    | input 14                                 | X near home                                                                          | Only active in datum mode; This input indicates that<br>the X axis is near the datum marker pulse.<br>The direction of motion is then reversed and slow<br>speed is selected. A search for the datum marker<br>pulse is then carried out                                                                                                    |
| Group X pin 7                                                    | input 15                                 | not X + end stop                                                                     | This input is reserved for this function. It is NOT set as a factory default but has to be assigned in                                                                                                    |

All inputs are active HIGH

|                                                                                                    |          |                                                                                              | Parameter Configuration mode. This input should be<br>switched off when positive X axis end stop is<br>reached. This must normally be high to operate. Any<br>motion and program execution will stop and Jog<br>mode will be selected.                                                                                                    |
|----------------------------------------------------------------------------------------------------|----------|----------------------------------------------------------------------------------------------|----------------------------------------------------------------------------------------------------|
| Group X pin 8                                                                                                    | input 16 | not X - end stop                                                                             | This input is reserved for this function. It is NOT set<br>as a factory default but has to be assigned in<br>Parameter Configuration mode. This input should be<br>switched off when negative X axis end stop is<br>reached. This must normally be high to operate. Any<br>motion and program execution will stop and Jog<br>mode will be selected.                                                                                                    |
| Group A pin 1                                                                                                    | input 17 | general purpose input                                                                        | can be assigned to any function                                                                                                    |
| Group A pin 2                                                                                                    | input 18 | Keyboard Disable                                                                             | inhibits all keyboard activity                                                                                                    |
| Group A pin 3                                                                                                    | input 19 | Cycle interrupt                                                                              | Only active when running a program. Causes the<br>program to HALT in its current position. The motors<br>will be switched off.                                                                                                    |
| Group A pin 4                                                                                                    | input 20 | System Enable                                                                                | This input is reserved for this function. It is NOT set<br>as a factory default but has to be assigned in<br>Parameter Configuration mode. Checked at all times.<br>If healthy <i>MultiStop</i> can respond to all commands. If<br>this signal is not present then both X and Y enable<br>are switched OFF and all other outputs remain<br>unchanged. The state of the system enable input is<br>constantly displayed in the status bar. When enabled<br>the HEALTHY' is displayed; when not enabled the<br>message will be 'DISABLED' which is self cancelling<br>should the system enable signal return to the true<br>state. |
| Group A pin 5                                                                                                    | input 21 | Select Datum Cycle                                                                           | Only active if controller is not running a program.<br>Selects datum mode and awaits a start command to<br>begin a datum cycle                                                                                                    |
| Group A pin 6                                                                                                    | input 22 | start axes                                                                                   | start program from beginning unless in a HALT<br>condition. If in a HALT condition resume program<br>from current program position. This input will also<br>start a datum cycle if datum mode is selected. Pulse<br>this input for a minimum of 100mS, maximum of 1<br>second.                                                                                                    |
| Group A pin 7                                                                                                    | input 23 | Program select strobe                                                                        | Only checked if not in cycle. When present it causes<br>a new program to be selected. The program number<br>is set by Program bits 0 to 6. Use a binary code to<br>represent the required program. The program number<br>is the number on the right of the display when the<br>program LIST is shown.                                                                                                    |
| Group A pin 8<br>Group B pin 1<br>Group B pin 2<br>Group B pin 3<br>Group B pin 5<br>Group B pin 6<br>Group B pin 7 | input 24 | stop axes<br>Reserved<br>Reserved<br>Reserved<br>Reserved<br>Reserved<br>Internal +5V supply | stop move and program execution immediately.<br>Pulse this input for a minimum of 100 ms, maximum<br>of 1 second<br>Reserved for test purposes only.                                                                                                    |
| Group B pin 8                                                                                                    |          | Common 0V for all inputs                                                                     |                                                                                                    |

#### 3.5. ENCODER CONNECTIONS

All encoders are connected via a 15 way High Density D type Socket (Female) fitted on the rear panel of *MultiStop*.

| Pin No. | Description                               |
|---------|-------------------------------------------|
| 1       | + Phase A (differential)                  |
| 2       | + Phase B (differential)                  |
| 3       | Phase A (single ended                     |
| 4       | + Marker pulse (differential)             |
| 5       | Phase B (single ended                     |
| 6       | Phase A (differential)                    |
| 7       | Phase B (differential)                    |
| 8       | Reserved                                  |
| 9       | Marker pulse (differential)               |
| 10      | No connection                             |
| 11      | No connection                             |
| 12      | + 5 V supply for 5V encoders (250mA max.) |
| 13      |                                           |
| 14      | Marker pulse (single ended)               |
| 15      | No connection                             |

#### 3.6. RS485 CONNECTIONS

This facility is via 9 way D type Plug (Male) fitted on *MultiStop*.

| Pin No. | Signal | Description                                     |
|---------|--------|-------------------------------------------------|
| 1       | TX     | transmitted data to remote device               |
| 2       | + TX   | transmitted data to remote device               |
| 3       | +CTS   | clear to send signal from remote terminal ready |
| 4       | CTS    | clear to send signal from remote terminal ready |
| 5       | GND    | <b>0</b> • • • • • •                            |
| 6       | +RX    | received data from remote device                |
| 7       | RX     | received data from remote device                |
| 8       | DTR    |                                                 |
| 9       | + DTR  |                                                 |

The data format used is 8 data bits, even parity and 2 stop bits. The baud rate is 9600.

# 3.7. AUTO DATUM CYCLE

This is initiated only using the external digital input signals. The sequence is as follows,

- assert the external datum cycle input and keep asserted until cycle is complete
- assert the external start axes input. The X cycle begins its search for X NEAR HOME at the configured datum feed rate
- on seeing the X NEAR HOME signal the direction reverses and the speed changes to 25% of the datum feed rate and a search for the marker pulse begins
- on seeing the marker pulse the X INPOSTION line is pulsed to indicate that the marker has been found
- in 2 axes systems the external start axes line is asserted a second time and the same sequence is carried out for the Y axis.
- · once all axes have been datummed the system datummed output line is set
- remove the datum cycle input and the controller will return to the auto mode

# 4. HAND PULSE GENERATOR OPTION

If an extra encoder input is specified (Option **H**) then the axis can be jogged using an encoder connected to the C encoder socket. This arrangement is frequently referred to as a hand pulse generator (hpg).

For this to operate it is necessary to,

- enable the hpg function for each axis by assigning an input to the enabling function. (see Engineering Configuration, Input setup, assign Input Number, X HPG enable, Y HPG enable)
- assign inputs to the hpg weighting factors of \*10 and \*100 if any weighting other than the default \*1 is required.
- assign a scale factor to the hpg channel. (see Engineering Configuration, X axis setup, Y axis setup, , X HPG encoder, Y HPG encoder)

The selected axis can now be moved using the hpg

Typical hpg connection with X enable assigned to input 1, X hpg \*10 assigned to input 3 and X hpg \*100 assigned to input 4. The hpg encoder is connected to the C Encoder socket on the rear panel.

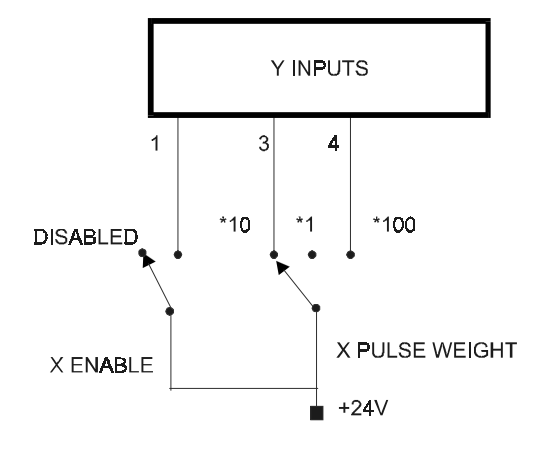

# 5. FEED RATE OVERRIDE

If feed rate override is required then the following procedure should be followed,

- in INPUT SETUP / ASSIGN INPUT NUMBER assign the BCD Input bits 0 to 2 to inputs pins that are not used in the application( may be Program Bits 0 to 6 are not used). It is not necessary to assign all 8 bits to inputs. Any bit that is not assigned is automatically treated as 0. It is important to assign all 3 bits.
- in INPUT SETUP / ASSIGN INPUT SIGNAL TYPE configure the BCD Input bits to their required asserted states (should be either HI or LOW)
- in GENERAL SETUP enable the FEED RATE OVERRIDE function. Note that when this is enabled the input command GET\_BCD cannot be used in any program
- a means of setting the BCD\_INPUTS is required and is usually achieved by using a bcd to hex encoded rotary switch.

| ing reed rate overnue values are generated |                      |  |
|--------------------------------------------|----------------------|--|
| b2,b1,b0                                   | Feed rate override % |  |
| 0 0 0                                      | 0                    |  |
| 0 0 1                                      | 5                    |  |
| 0 1 0                                      | 10                   |  |
| 0 1 1                                      | 30                   |  |
| 1 0 0                                      | 50                   |  |
| 1 0 1                                      | 70                   |  |
| 1 1 0                                      | 100                  |  |
| 1 1 1                                      | 140                  |  |
|                                            |                      |  |

the following feed rate override values are generated

# 6. MODES OF OPERATION

#### 6.1. POSITIONAL OPERATION

This is the default setup configuration of MultiStop. (General Setup, Application type set to POSITIONING). The letter L indicates that this axis is a linear axis. In this mode the positional information of the axes can only be reset by carrying out a datum cycle (manual or automatic)

#### 6.2. INDEXER OPERATION

If the INDEXER mode of operation is selected (General Setup, Application type set to INDEXING) then before a move to a position is begun the axis display is reset to zero. For this mode of operation it is necessary to disable the inposition outputs for each of the axes, (Input setup, Assign Input Number, X inposition 0, Y inposition 0).

#### 6.3. LINEAR OPERATION

For an axis to become a linear axis it must be configured as such. (General Setup window). This is the default configuration of both axes.

The axis indicator X or Y will now have a suffix L to indicate that the axis is a linear axis. The letter p indicates that the position displayed is the profile position of the axis

# $X_p^L$

#### Only use linear move commands with a linear axis

#### 6.4. ANGULAR OPERATION

For an axis to become an angular axis it must be configured as such. (General Setup window) The axis indicator X or Y will now have a suffix A to indicate angle and a revolution counter initially set to 0 associated with it. The letter p indicates that the position displayed is the profile position of the axis

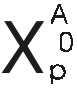

Every time the axis position increases past 360 degrees the revolution counter increments by 1 and the angular position resets to 0.000 degrees

Every time the axis position decreases past 0 degrees the revolution counter decrements by 1 and the angular position resets to 359.999 degrees

#### Only use angular move commands with an angular axis.

# 7. PARAMETER CONFIGURATION

Parameters are available to allow the user to configure the *MultiStop* for use in a wide variety of applications without the need to write low level software.

To enter the user machine configuration mode press <ALT> <1> A password will be requested. If the correct password is entered the following menu of options will appear.

| Input Setup            |
|------------------------|
| Output Setup           |
| Speeds                 |
| Position Zones         |
| Display and Resolution |
| Datum Parameters       |
| General Setup          |
| X axis Setup           |
| Y Axis Setup           |
| Passwords              |
| Goodwin Setup          |

Select the appropriate item and press ENTER. The list of parameters associated with the selection made will then be available for viewing or editing.

#### 7.1. INPUT SETUP

#### 7.1.1. ASSIGN INPUT NUMBER

Each of the following input functions can be assigned to any of the 24 input pins available. The default input configuration of the functions are given below.

| Clear Error        | 0  | X -ve limit switch | 16 | X hpg *10       | 0 |
|--------------------|----|--------------------|----|-----------------|---|
| Start cycle        | 22 | X +ve limit switch | 15 | X hpg *100      | 0 |
| Stop cycle         | 24 | Y -ve limit switch | 8  | Y hpg enable    | 0 |
| Halt cycle         | 19 | Y +ve limit switch | 7  | Y hpg *10       | 0 |
| Select datum cycle | 21 | Strobe Prog bits   | 23 | Y hpg *100      | 0 |
| Program Bit 0      | 9  | Disable keyboard   | 18 | BCD Input Bit 0 | 0 |
| Program Bit 1      | 10 | Jog X +            | 12 | BCD Input Bit 1 | 0 |
| Program Bit 2      | 11 | Jog X -            | 13 | BCD Input Bit 2 | 0 |
| Program Bit 3      | 0  | Jog Y +            | 4  | BCD Input Bit 3 | 0 |
| Program Bit 4      | 0  | Jog Y -            | 5  | BCD Input Bit 4 | 0 |
| Program Bit 5      | 0  | X hpg enable       | 0  | BCD Input Bit 5 | 0 |
| Program Bit 6      | 0  |                    |    | BCD input bit 6 | 0 |
| System enable      | 20 |                    |    | BCD Input Bit 7 | 0 |
| X near home        | 14 |                    |    |                 |   |
| Y near home        | 6  |                    |    |                 |   |

To assign inputs to pins other than the defaults, each pin is given a reference number ranging from 1 to 24 which defines the I/O groups X, Y and A on the rear panel of the *MultiStop* unit.

Inputs 1 to 8 are on<br/>Inputs 9 to 16 are on<br/>Inputs 17 to 24 are onGroup Y pins 1 - 8.<br/>Group X pins 1 - 8.Group X pins 1 - 8.Group A pins 1 - 8.

#### Any input function can be disabled by assigning the number 0 to it.

For example, the axis limits inputs may not be relevant on a continuously indexing machine and can be un-assigned. Any unassigned input can be used as a general purpose input from within a PowerTalk program.

#### 7.1.2. ASSIGN INPUT SIGNAL TYPE

Each input can be configured to asserted either as a level or an edge, HI

```
ie., asserted when
```

LOW + ve (edge) - ve (edge)

BCD Input bits 0 to 7 should only be assigned HI or LOW

#### 7.2. **OUTPUT SETUP**

#### 7.2.1. ASSIGN OUTPUT NUMBER

Each of the following output functions can be assigned to any of the 24 output pins available. The default configuration of the assignable parameters are given below.

| X enable        | 9  |
|-----------------|----|
| X inposition    | 15 |
| Y enable        | 1  |
| Y inposition    | 7  |
| System Datummed | 16 |

To assign outputs to pins other than the defaults, each output pin is given a reference number ranging from 1 to 24 which defines the I/O groups X, Y and A on the rear panel of the *MultiStop* unit.

| Outputs 1 to 8 are on   | Group Y pins 9 -16. |
|-------------------------|---------------------|
| Outputs 9 to 16 are on  | Group X pins 9 -16. |
| Outputs 16 to 24 are on | Group A pins 9 -16. |

If a parameter is assigned to output 0 the parameter is disabled and the output previously assigned to it can be used

#### 7.2.2. ASSIGN OUTPUT STATE

The asserted state of each of the following output lines can be defined as asserted HIGH or asserted LOW.

#### 7.2.3. Assign Output Type

If RESET has been selected then any outputs which have been set in the program will be automatically reset when a PowerTalk program is stopped.

If LEAVE has been selected then any outputs which have been set in the program when the cycle is stopped then that output will remain asserted.

#### 7.3. SPEEDS

# 7.3.1. JOG FINE FEED

| Options:           | 0 to 1000 mm/sec                                                                                                    |
|--------------------|----------------------------------------------------------------------------------------------------|
| Setting Method:    | Select JOG FINE FEED option from the SPEEDS parameter list and press ENTER. Enter a numeric value in the option range. Press ENTER to accept the value and to return to the main system parameter list. |
| Application Notes: | This sets the speed at which the motors will move when they are activated in the JOG mode with fine feed selected                                                                                       |
| Default Setting:   | 6 mm/sec                                                                                                    |

| Your Setting: |                 |
|---------------|-----------------|
| Also see:     | Jog coarse feed |

# 7.3.2. JOG COARSE FEED

| Options:                          | 0 to 1000 mm/sec                                                                                                    |
|-----------------------------------|----------------------------------------------------------------------------------------------------|
| Setting Method:                   | Select JOG COARSE FEED option from the SPEEDS parameter list and press ENTER. Enter a numeric value in the option range. Press ENTER to accept the value and to return to the main system parameter list. |
| Application Notes:                | This sets the speed at which the motors will move when they are activated in the JOG mode with coarse feed selected                                                                                       |
| Default Setting:<br>Your Setting: | 12 mm/sec                                                                                                    |
| Also see:                         | Jog fine feed                                                                                                    |

#### 7.3.3. X, Y MOTOR PHASE

| Setting Method: | Select Motor Phase from the SPEEDS parameter list and press ENTER.    |
|-----------------|-----------------------------------------------------------------------|
|                 | options provided on the screen. Press ENTER to accept the highlighted |
|                 | value and to return to the main system parameter list.                |

Application Notes: This will invert the motor direction. If the controller is running in a stable manner when this is changed the encoder count direction must also be changed. However, when commissioning a new motor or drive, the system may drive in the wrong direction 'out of control' until an error shuts it down. If this was the case before changing this parameter then the encoder phase does not need to be changed.

| Default Setting: | Motor phase:     | X axis: + direction     | Y axis: | + direction |
|------------------|------------------|-------------------------|---------|-------------|
| Your Setting:    | Motor phase :    | X axis:                 | Y axis: |             |
| Also see:        | Count direction, | Machine Datum Direction |         |             |

#### 7.3.4. X, Y COUNT DIRECTION

| Options:                                        | Positive or Negative                                                                                                    |
|-------------------------------------------------|----------------------------------------------------------------------------------------------------|
| Setting Method:                                 | Select Count Direction from the SPEEDS parameter list and press ENTER.<br>Use the UP or DOWN arrow keys to select the required sign from the list of<br>options provided on the screen. Press ENTER to accept the highlighted<br>value and to return to the main system parameter list.                                                     |
| Application Notes:                              | This will invert the positive (and negative) count direction. If the controller is running in the correct manner when this is changed the motor phase must also be changed. However, when commissioning a new encoder, the system may operate in an uncontrolled manner. In this case only the encoder count direction needs to be changed. |
| Default Setting:<br>Your Setting::<br>Also see: | X axis: - direction Y axis: - direction<br>X axis: Y axis: Y axis:<br>Motor Phase Machine Datum Direction                                                                                                    |

# 7.3.5. HPG COUNT DIRECTION (X AND Y)

Options: Positive or Negative

| Setting Method:                                 | Select <b>HPG</b> Count Direction from the AXIS SET UP parameter list and press ENTER. Use the UP or DOWN arrow keys to select the required sign from the list of options provided on the screen. Press ENTER to accept the highlighted value and to return to the main system parameter list. |                                                  |  |
|-------------------------------------------------|----------------------------------------------------------------------------------------------------|--------------------------------------------------|--|
| Application Notes:                              | This will invert the positive (and                                                                                                    | negative) hpg count direction.                   |  |
| Default Setting:<br>Your Setting::<br>Also see: | <ul><li>X HPG direction: + direction</li><li>X HPG direction:</li><li>Encoder Scale factor</li></ul>                                                                                                    | Y HPG direction: + direction<br>Y HPG direction: |  |

#### 7.3.6. ACCELERATION CONSTANT

| Options:                          | 0 to 10000                                                                                                    |                        |  |
|-----------------------------------|----------------------------------------------------------------------------------------------------|------------------------|--|
| Setting Method:                   | Select Acceleration Constant from the SPEEDS parameter list and press<br>ENTER. Use the UP or DOWN arrow keys to select the required option<br>from the list provided on the screen. Press ENTER to accept the<br>highlighted value and to return to the main system parameter list. |                        |  |
| Application Notes:                |                                                                                                    |                        |  |
| Default Setting:<br>Your Setting: | X axis: 500<br>X axis:                                                                                                    | Y axis: 500<br>Y axis: |  |

#### 7.3.7. DECCELERATION CONSTANT

| Options: | 0 to 10000 |
|----------|------------|
|          |            |

Setting Method: Select Decceleration Constant from the SPEEDS parameter list and press ENTER. Use the UP or DOWN arrow keys to select the required option from the list provided on the screen. Press ENTER to accept the highlighted value and to return to the main system parameter list.

**Application Notes:** 

| Default Setting: | X axis: 500 | Y axis: 500 |
|------------------|-------------|-------------|
| Your Setting:    | X axis:     | Y axis:     |

#### 7.3.8. MAXIMUM FEED RATE

Options: 0 to 1000 mm/sec

| Setting Method: | Select MAX FEED RATE option from the SPEEDS parameter list and press    |
|-----------------|-------------------------------------------------------------------------|
|                 | ENTER. Enter a numeric value in the option range. Press ENTER to accept |
|                 | the value and to return to the main system parameter list.              |

Application Notes: This sets the speed at which the motors will move when they are activated in the JOG mode with coarse feed selected

| Default Setting: | X Axis: 10000 mm/sec | Y Axis: 10000 mm/sec |
|------------------|----------------------|----------------------|
| Your Setting:    | X axis:              | Y axis:              |

#### 7.4. POSITION ZONES

# 7.4.1. SOFT LIMITS

| Options:                                       | +/-10,000                                                                                                    |                                                                 |                                                                                                    |
|------------------------------------------------|----------------------------------------------------------------------------------------------------|-----------------------------------------------------------------|----------------------------------------------------------------------------------------------------|
| Setting Method:                                | Select axis limit from the POSITION ZONES parameter list and press<br>ENTER. Use the numeric keys to enter a system position relative to datum<br>(zero), (this can be a positive or negative value). This value must be less<br>than the Positive Axis Limit.                                                                                                    |                                                                 |                                                                                                    |
| Application Notes:                             | This is used to determine<br>The axis enable will be tur<br>software limits BOTH po                                                                                                    | he limit of axis<br>ned off if this va<br><b>sitive and neg</b> | travel in the positive direction.<br>lue is exceeded. <u>To disable the</u><br>ative limits must be set to 0.00 |
| Default Setting:                               | Negative X axis: - 10,000.<br>Positive X axis: + 10,000.0                                                                                                    | 00 Negative<br>00 Positive                                      | Y axis: -10,000.00<br>Y axis: +10,000.00                                                                        |
| Your Setting:                                  | Negative X axis:<br>Positive X axis:                                                                                                    | Negative<br>Positive                                            | Y axis:<br>Y axis:                                                                                              |
| 7.4.2. INPOSITION                              | ZONES                                                                                                    |                                                                 |                                                                                                    |
| Options:                                       | 0 to +99.99                                                                                                    |                                                                 |                                                                                                    |
| Setting Method:                                | Select Positive or Negative<br>parameter list and press E<br>value, relative to the targe                                                                                                    | e Inposition Zon<br>NTER. Use the<br>position. Then             | e from the POSITION ZONES numeric keys to enter a position press enter.                                         |
| Application Notes:                             | This is the distance (in the positive or negative directions) from the target position within which the INPOSITION output will be set. It can be used to interface to other external logic to allow other functions to occur on a machine.<br>If the unit is configured as an indexer this parameter is not valid and should be disabled in the output line set up. |                                                                 |                                                                                                    |
| Default Setting:<br>Your Setting:<br>Also see: | X axis: + 1.00 Y<br>X axis: Y<br>Count direction.<br>Display resolution                                                                                                    | axis: +1.00<br>axis:                                            |                                                                                                    |

# 7.5. DISPLAY AND RESOLUTION

# 7.5.1. DISPLAY DATA

| Options:           | REAL, PROFILE, ERROR.                                                                                                    |  |
|--------------------|----------------------------------------------------------------------------------------------------|--|
| Setting Method:    | Select Display Resolution from the DISPLAY AND RESOLUTION<br>parameter list and press ENTER. Use the UP or DOWN arrow keys to<br>select the required mode of display from the list of options provided on the<br>screen. Press ENTER to accept the highlighted value and to return to the<br>main system parameter list. |  |
| Application Notes: | In normal conditions it is recommended that Profile mode be used. During commissioning ofg the machine it is useful to indicate the errors associated with an axis and then either REAL (for steady state errors) or ERROR modes of display can be selected.                                                             |  |
| Default Setting:   | Display data: PROFILE                                                                                                    |  |

Your Setting: Display data :

#### 7.5.2. DISPLAY DIGITS

Options: 1 to 10 Select DISPLAY DIGITS from the DISPLAY AND RESOLUTION parameter Setting Method: list and press ENTER. Use the numeric keys to enter the system position value at the position of the marker pulse, (this can be a positive or negative value **Application Notes:** By setting this parameter only the number of decimal places is being set and the rounding of the last digit. The resolution of the display will ultimately depend upon the encoder resolution and the scaling factor. Do this for each axis. Default Setting: Display Digits: 10 Your Setting: **Display Digits :** Scaling Factor, Display Resolution Also see:

#### 7.5.3. DISPLAY RESOLUTION

| Options:                                       | 100 to 0.00001                                                                                                    |                                                                               |                                                                                                 |                      |
|------------------------------------------------|----------------------------------------------------------------------------------------------------|-------------------------------------------------------------------------------|-------------------------------------------------------------------------------------------------|----------------------|
| Setting Method:                                | Select Display Resolution from the DISPLAY AND RESOLUTION parameter list and press ENTER. Use the numeric keys to enter the required resolution e.g. for 2 decimal places 0.01 should be entered. Press ENTER to accept the value. |                                                                               |                                                                                                 |                      |
| Application Notes:                             | By setting this parame<br>and the rounding of th<br>depend upon the enco<br>axis.                                                                                                    | eter only the number o<br>e last digit. The resolu<br>oder resolution and the | f decimal places is being so<br>tion of the display will ultim<br>e scaling factor. Do this for | et<br>1ately<br>each |
| Default Setting:<br>Your Setting:<br>Also see: | Display Resolution:<br>Display Resolution :<br>Scaling Factor                                                                                                    | X axis: 0.001<br>X axis:                                                      | Y axis: 0.001<br>Y axis:                                                                        |                      |

#### 7.6. DATUM PARAMETERS

#### 7.6.1. DATUM DIRECTION

| Options:                                        | Positive or Negative search direction                                                                                                    |
|-------------------------------------------------|----------------------------------------------------------------------------------------------------|
| Setting Method:                                 | Select DATUM DIRECTION from the DATUM PARAMETERS list and<br>press ENTER. Use the UP or DOWN arrow keys to select the required<br>sign from the list of options provided on the screen. Press ENTER to<br>accept the highlighted value and to return to the main system parameter<br>list. |
| Application Notes:                              | This defines the direction that the system will move to find its Near Home input during a datum cycle. Changing from plus to minus (or vice-versa) will change the direction it travels to find its datum.                                                                                 |
| Default Setting:<br>Your Setting::<br>Also see: | X axis: + direction Y axis: + direction<br>X axis: Y axis<br>Count direction, Motor phase                                                                                                    |

| Options:                          | +/- 10,000                                                                                                    |                                                                                                    |                                                                                                    |                                                                                                    |
|-----------------------------------|----------------------------------------------------------------------------------------------------|----------------------------------------------------------------------------------------------------|----------------------------------------------------------------------------------------------------|----------------------------------------------------------------------------------------------------|
| Setting Method:                   | Select Datum Position from the DATUM PARAMETERS list and press<br>ENTER. Use the numeric keys to enter the system position value at the<br>position of the marker pulse, (this can be a positive or negative value).                                   |                                                                                                    |                                                                                                    |                                                                                                    |
| Application Notes:                | This parameter can be used to force the axis display position to a given value at the marker pulse position when an automatic datum cycle is complete. Alternatively, it can be loaded into the display by pressing the DATUM button when in Jog mode. |                                                                                                    |                                                                                                    |                                                                                                    |
| Default Setting:<br>Your Setting: | X axis:<br>X axis:                                                                                                    | + 0.000                                                                                                    | Y axis:<br>Y axis:                                                                                                    | + 0.000                                                                                                    |
| 7.6.3. ДАТИМ М                    | THOD                                                                                                    |                                                                                                    |                                                                                                    |                                                                                                    |
| Options:                          | Manual Datum (<br>Auto Datum Cyc                                                                                                    | Only (MANUAL)<br>cle (AUTO)                                                                                                    |                                                                                                    |                                                                                                    |
| Setting Method:                   | Select Machine<br>press ENTER.<br>option from the<br>highlighted value                                                                                                    | Datum Method f<br>Use the UP or D<br>list provided on t<br>e and to return to                                                                                                    | rom the DATUM<br>OWN arrow keys<br>he screen. Press<br>the main system                                                                                                    | PARAMETERS list and<br>to select the required<br>ENTER to accept the<br>n parameter list.                                                                                                    |
| Application Notes:                | The two options have the following meaning,                                                                                                    |                                                                                                    |                                                                                                    |                                                                                                    |
|                                   | Manual Datum<br>datum position u<br>by pressing the<br>using an externa<br>Auto Datum Cy<br>from the soft ke<br>out an automatic<br>Home) is availal<br>Datum Load val<br>concerned. The                                                               | - The machine of<br>using either the ju<br>appropriate soft<br>al input.<br><b>rcle</b> - The machi<br>ys. When the Da<br>c datum cycle. It<br>ble for this opera<br>ue is loaded into<br>auto datum cycl | latum is set by m<br>og keys or the HI<br>key (in Datum m<br>ne is datumed by<br>tum start is pres-<br>is required that a<br>tion. When the D<br>the absolute pos<br>e can also be init | oving the axis to the<br>PG. Datum can then be set<br>ode) using the keypad or<br>r selecting Datum mode<br>sed the system will carry<br>an input signal (Near<br>Datum is complete the<br>sition register of the axis<br>tiated from a digital input. |
| Default Setting:                  | MANUAL                                                                                                    |                                                                                                    |                                                                                                    |                                                                                                    |
| Also see:                         | Datum Load Va                                                                                                    | lue                                                                                                    |                                                                                                    |                                                                                                    |
| 7.6.4. ДАТИМ                      | FEED RATE                                                                                                    |                                                                                                    |                                                                                                    |                                                                                                    |
| Options:                          | 1 - 500 mm/sec                                                                                                    |                                                                                                    |                                                                                                    |                                                                                                    |
| Setting Method:                   | Select DATUM<br>press ENTER.<br>the position of th                                                                                                    | FEED RATE fror<br>Use the numeric<br>ne marker pulse.                                                                                                    | n the DATUM PA<br>keys to enter the                                                                                                    | ARAMETERS list and<br>e system position value at                                                                                                    |
| Application Notes:                | This parameter can be used to set the axis speed whenever the system is in a datum cycle. The same datum speed is used for both axes.                                                                                                    |                                                                                                    |                                                                                                    |                                                                                                    |
| Default Setting:<br>Your Setting: | 1                                                                                                    |                                                                                                    |                                                                                                    |                                                                                                    |

Also see: Machine Datum Method

# 7.6.5. DATUM MEMORY

7.6.2.

DATUM OFFSET VALUE

| Options:                                       | RESET, LAST                                                                                                    |                                                                                                    |
|------------------------------------------------|----------------------------------------------------------------------------------------------------|----------------------------------------------------------------------------------------------------|
| Setting Method:                                | Select Datum Memory from the DATUM PARAMETERS list and press<br>ENTER. Use the UP or DOWN arrow keys to select the required option<br>from the list provided on the screen. Press ENTER to accept the<br>highlighted value and to return to the main system parameter list. |                                                                                                    |
| Application Notes:                             | The two options have the following mean                                                                                                    | ing,                                                                                                    |
|                                                | <b>RESET</b> - The machine datum will be can controller. The machine will now have to program can be executed.                                                                                                    | celled after every power up of the<br>be re-datummed before any                                                                  |
|                                                | <b>LAST</b> - Once the machine has been datu<br>and there will be no need to redatum the<br>datum flags will only be reset in the event                                                                                                    | imed the controller will record this machine after a power up. The tof a following error.                                        |
| Default Setting:<br>Your Setting:<br>Also see: | X axis: LAST<br>X axis:<br>Machine Datum Method, Datum Position                                                                                                    | Y axis: LAST<br>Y axis:<br>Value, Overshoot Value                                                                                |
| 7.6.6. MARKER P                                | ULSE POLARITY                                                                                                    |                                                                                                    |
| Options:                                       | Positive or Negative edge triggered                                                                                                    |                                                                                                    |
| Setting Method:                                | Select MARKER PULSE POLARITY from<br>and press ENTER. Use the UP or DOW<br>sign from the options provided on the scr<br>highlighted value and to return to the mai                                                                                                    | n the DATUM PARAMETERS list<br>N arrow keys to select the required<br>een. Press ENTER to accept the<br>n system parameter list. |

Application Notes: This defines the edge of the marker pulse that will be used internally to signify that the marker has been seen. Datumming is complete once this event has occurred.

| Default Setting: | X axis: + ve    | Y axis: | + ve |
|------------------|-----------------|---------|------|
| Your Setting::   | X axis:         | Y axis  |      |
| Also see:        | Near Home input |         |      |

# 7.7. GENERAL SETUP

#### 7.7.1. **APPLICATION TYPE**

| Options:                          | INDEXING or POSTION                                                                                                    | AL                                                                                                    |
|-----------------------------------|----------------------------------------------------------------------------------------------------|----------------------------------------------------------------------------------------------------|
| Setting Method:                   | Select APPLICATION TYPE from the GENERAL SETUP parameter list<br>and press ENTER. Use the UP or DOWN arrow keys to select the required<br>type from the list of options provided on the screen. Press ENTER to<br>accept the highlighted value and to return to the main system parameter<br>list. |                                                                                                    |
| Application Notes:                | If the index option is cho<br>axis display is reset to ze<br>does not occur                                                                                                    | sen then before a move to a position is begun the<br>ero. If position option is chosen then this action |
| Default Setting:<br>Your Setting: | X axis: POSITIONAL<br>X axis:                                                                                                    | Y axis: POSITIONAL<br>Y axis:                                                                           |

#### 7.7.2. AVAILABLE AXES

| Options:      | X or XY |
|---------------|---------|
| • • • • • • • |         |

| Setting Method:                   | Select the AVAILABLE AXES option from the GENERAL SETUP parameter list and press ENTER. Select a value from the menu and press ENTER to accept the value and to return to the parameter list.                                                                                  |
|-----------------------------------|----------------------------------------------------------------------------------------------------|
| Application Notes:                | On single axis models only one axis will be operational because of<br>hardware limitations. Dual axes models can be made to operate as sinle<br>axis models if the application warrants the change. This simplifies the<br>display and marginally improves operational speeds. |
| Default Setting:<br>Your Setting: | X on single axis models XY on dual axes models                                                                                                    |

| 7.7.3. FEEDRATE OVERRID |
|-------------------------|
|-------------------------|

| Options: OF | F or BCD_INPUT |
|-------------|----------------|
|-------------|----------------|

| Setting Method:                   | Select the FEEDRATE OVERIDE option from the GENERAL SETUP parameter list and press ENTER. Select an option from the menu and press ENTER to accept the value and to return to the parameter list.                                                                               |
|-----------------------------------|----------------------------------------------------------------------------------------------------|
| Application Notes:                | Ensure that BCD_INPUT BITS have been assigned in INPUT SETUP.<br>Note that the GET_BCD command cannot be used in a PowerTalk<br>program if the option is enabled. Uploading programs that contain<br>GET_BCD commands will result in the commands being ignored at run<br>time. |
| Default Setting:<br>Your Setting: | OFF                                                                                                    |

#### 7.7.4. AXIS TYPE

| Options:<br>Setting Method:                    | Linear, Angular or Open Loop<br>ANGULAR OR LINEAR from the GENERAL SETUP parameter list and<br>press ENTER. Use the UP or DOWN arrow keys to select the required<br>option from the list provided on the screen. Press ENTER to accept the<br>highlighted value and to return to the main system parameter list.                                                                                                    |
|------------------------------------------------|----------------------------------------------------------------------------------------------------|
| Application Notes:                             | If the angular option is selected then the axis position will overflow at 360 degrees to 0 and underflows at values below zero to 359.999. As the position over/ under flows a revolution counter is incremented or decremented. The value of the rev counter will be displayed in the AUTO window.<br>Open Loop should be selected if the DAC commands are to be used.<br>These commands set the level of the analogue out channel to a specified value ( 0 to +/-10V). If open loop is selected then that axis cannot be jogged or datummed. The datum flag is always set. On completion of a program or if a program is stopped the analogue output foe an open loop axis is set to 0V. |
| Default Setting:<br>Your Setting:<br>Also see: | X axis: Linear Y axis: Linear<br>X axis: Y axis: Y axis:<br>Scale Factor, Display resolution                                                                                                    |

# 7.7.5. INTERRUPT PERIOD (IRQ RATE)

Options: 5 to 30 msec

| Setting Method:                   | Select IRQ RATE from the GENERAL SETUP parameter list and press<br>ENTER. Use the numeric keys to enter a lower limit value. Then press<br>enter.                                                                                                    |  |
|-----------------------------------|----------------------------------------------------------------------------------------------------|--|
| Application Notes:                | This is the time interval between updating the time critical system variables<br>such as the drive commands, the digital input and outputs and the<br>keyboard scan. The setting of this parameter is a trade off between system<br>response and the updating of the operator interface, eg the display and<br>keyboard response. |  |
| Default Setting:<br>Your Setting: | IRQ RATE 8.000<br>IRQ RATE                                                                                                    |  |
| 7.7.6. OUTPUT PULSE WIDTH (S)     |                                                                                                    |  |
| Options:                          | 0 to 999 secs                                                                                                    |  |
| Setting Method:                   | Select the OUTPUT PULSE DURATION option from the GENERAL SETUP parameter list and press ENTER. Enter a numeric value and press                                                                                                    |  |

|                    | ENTER to accept the value and to return to the parameter list.                               |
|--------------------|----------------------------------------------------------------------------------------------|
| Application Notes: | This will be the asserted time of an output when the OUT command is used in the pulsed mode. |
| Default Setting:   | 1.00 sec                                                                                     |

Default Setting: Your Setting:

#### 7.7.7. INPUT LOCK OUT

| Options:                          | 0 to 90%                                                                                                    |
|-----------------------------------|----------------------------------------------------------------------------------------------------|
| Setting Method:                   | Select the INPUT LOCKOUT option from the GENERAL SETUP parameter list and press ENTER. Enter a numeric value and press ENTER to accept the value and to return to the parameter list.                                                                                                    |
| Application Notes:                | This determines the percentage of a MOVINP (move to input) command that has to be completed before the input is enabled. If a value of 0% is set then the input will be immediately enabled at the start of the move. If a value of 50% is set then after starting the move, 50% of that move must have been completed before the input is enabled. |
| Default Setting:<br>Your Setting: | 0%<br>10%                                                                                                    |

#### 7.7.8. DAC MAX VOLTAGE

| Options: | 1 to 15.000 V |
|----------|---------------|
|----------|---------------|

Setting Method: Select the DAC Max Voltage option from the GENERAL SETUP parameter list and press ENTER. Enter a numeric value and press ENTER to accept the value and to return to the parameter list.

Application Notes: This will scale the analogue output voltage on both X and Y axes to allow the user to set an exact scaling factor between the output requested by the DAC commands and the actual voltage delivered to the analogue output pins. It is only in applicable to DAC commands, i.e. when the axis has been configured as open loop. To set this scaling factor write a simple program setting the output to 10.0V. Halt the program and measure the output voltage, (some older IO cards will produce either a maximum output voltage of 9.2V or 14 Volts). If the max voltage is 9.2 V then the scaling factor will be 1.087 and the maximum voltage that can be obtained is 9.2V. If the max voltage is 14.0 V then the scaling factor will be 0.7143 and the maximum voltage that can be obtained is 10V. 10.000 V

Default Setting: Your Setting:

#### 7.8. X AXIS SETUP, Y AXIS SETUP

These two windows are identical with one allowing the X axis to be setup in the appropriate manner and the other the Y axis.

#### 7.8.1. SCALE (X, Y AXES)

- Options: 0.000001 to 9.999999
- Select SCALE from the AXIS SETUP parameter list and press ENTER. Setting Method: Use the numeric keys to enter the required scale factor for the system. Application Notes: The scale factor is defined as "The movement represented by one encoder pulse, programmed in display units". For example if one encoder count equals 0.001mm, the scale factor is 0.001. If a scale factor greater than the display resolution is used it means the display will not count in increments of one display resolution. This means it may not be possible for a target position to be reached if it falls between encoder counts. Default Setting: Scale Factor : X axis: 0.001 Y axis: 0.001 Your Setting: Scale Factor: X axis: Y axis Also see: **Display Resolution**
- Example: A motor is connected via a 2:1 drive to a 50 mm diameter pulley. The motor has an encoder with 2048 lines. It is required to display the distance a point on the pulley moves as the pulley is rotated by the motor.

Number of encoder pulses per rev of motor 2048 \* 4 Number of encoder pulses per rev of pulley 2048 \* 4 \* 2 Circumference of pulley 50 \* 22/7 Required scaling factor (50 \* 22/7) / (2048 \* 8) = 0.009587

If a display resolution of 0.01 is chosen then one rev of the pulley would be displayed as 157.08

#### 7.8.2. DIFFERENTIAL PERIOD

| Options: | 0 to 99 |
|----------|---------|
|          |         |

| Setting Method: | Select Differential Period from the AXIS SETUP parameter list and press |
|-----------------|-------------------------------------------------------------------------|
|                 | ENTER. Enter a number in the allowable range. Press ENTER to accept     |
|                 | the value and to return to the main system parameter list.              |

Application Notes: This is the time period over which the rate of change of position error is calculated.

| Default Setting: | X axis: 10        | Y axis: 10 |
|------------------|-------------------|------------|
| Your Setting:    | X axis:           | Y axis:    |
| Also see:        | Differential Gain |            |

#### 7.8.3. DIFFERENTIAL GAIN

Options: 0 to 10000

| Setting Method:                                | Select Differential Gain f<br>ENTER. Enter a numeri<br>accept the value and to | rom the AXIS SETUP parameter list and press<br>c value in the option range. Press ENTER to<br>return to the main system parameter list. |
|------------------------------------------------|--------------------------------------------------------------------------------|----------------------------------------------------------------------------------------------------|
| Application Notes:                             | This is the value of the c                                                     | lifferential gain in the PID loop.                                                                                                    |
| Default Setting:<br>Your Setting:<br>Also see: | X axis: 0<br>X axis:<br>Differential period                                    | Y axis: 0<br>Y axis:                                                                                                    |

#### 7.8.4. INTEGRAL GAIN

| Options:                                       | 0 to 10000                                                    |                                                                                                    |
|------------------------------------------------|---------------------------------------------------------------|----------------------------------------------------------------------------------------------------|
| Setting Method:                                | Select Integral Gai<br>ENTER. Enter a r<br>accept the value a | in from the AXIS SETUP parameter list and press<br>numeric value in the option range. Press ENTER to<br>nd to return to the main system parameter list. |
| Application Notes:                             | This is the value o                                           | f the integral gain in the PID loop.                                                                                                    |
| Default Setting:<br>Your Setting:<br>Also see: | X axis: 0.04<br>X axis:<br>Integral Limit                     | Y axis: 0.04<br>Y axis:                                                                                                    |

#### 7.8.5. INTEGRAL LIMIT

| Options:                                       | 0 to 10000                                                                                               |                                                                                                    |
|------------------------------------------------|----------------------------------------------------------------------------------------------------|----------------------------------------------------------------------------------------------------|
| Setting Method:                                | Select Integral Limit from the AX<br>ENTER. Enter a numeric value i<br>accept the value and to return to | IS SETUP parameter list and press<br>n the option range. Press ENTER to<br>the main system parameter list. |
| Application Notes:                             | This value limits the effect of the                                                                      | Integral gain on the PID control loop.                                                                     |
| Default Setting:<br>Your Setting:<br>Also see: | X axis: 0.10<br>X axis:<br>Integral Gain, Velocity FF Term                                               | Y axis: 0.10<br>Y axis:                                                                                    |

#### 7.8.6. VELOCITY FF GAIN

Options:

| Setting Method:                                | Select Velocity FF Gain<br>ENTER. Enter a numeri<br>accept the value and to | from the AXIS SETUP parameter list and press<br>c value in the option range. Press ENTER to<br>return to the main system parameter list. |
|------------------------------------------------|-----------------------------------------------------------------------------|----------------------------------------------------------------------------------------------------|
| Application Notes:                             | This is the value of the V                                                  | elocity Feed Forward gain in the PID loop.                                                                                               |
| Default Setting:<br>Your Setting:<br>Also see: | X axis: 0.10<br>X axis:<br>Velocity FB Term                                 | Y axis: 0.10<br>Y axis:                                                                                                    |

#### 7.8.7. PROPORTIONAL GAIN

Options: 0 to 10000

Setting Method: Select Proportional Gain from the AXIS SETUP parameter list and press ENTER. Enter a numeric value within the option range. Press ENTER to accept the value and to return to the main system parameter list.

Y axis:

| Application Notes: | The is the value of | the proportional gain in the PID | loop. |
|--------------------|---------------------|----------------------------------|-------|
| Default Setting:   | X axis: 2.000       | Y axis: 2.000                    |       |

X axis:

Your Setting:

#### 7.8.8. MAXIMUM FOLLOWING ERROR (SYSTEM MOVING AND SYSTEM STOPPED)

| Options:                                       | 0 to 9999 of the minimur                                                                                                    | n displayed dista                                                                                    | ance.                                                                                                    |
|------------------------------------------------|----------------------------------------------------------------------------------------------------|----------------------------------------------------------------------------------------------------|----------------------------------------------------------------------------------------------------|
| Setting Method:                                | Select MAXIMUM FOLL<br>parameter list and press<br>range. Press ENTER to<br>parameter list.                                                 | OWING ERROF<br>ENTER. Enter a<br>accept the value                                                    | R option from the AXIS SETUP<br>a numeric value in the option<br>a and to return to the main system                                                                                  |
| Application Notes:                             | This sets the maximum of<br>that can exist before a for<br>the system must be re-d<br>then the maximum follow<br>99.99 mm. Setting a value  | discrepancy betw<br>Illowing error occ<br>atummed. If a di<br>ving error that ca<br>ue of 0 disables | ween the real and profile positions<br>curs. Once a following error occurs<br>isplay resolution of 0.01 is chosen<br>an be set using this parameter is<br>the following error tests. |
| Default Setting:                               | X Axis (moving):                                                                                                    | 20                                                                                                   | Y Axis(moving): 20                                                                                                    |
| Your Setting:                                  | X Axis (stopped):<br>X Axis (moving):                                                                                                    | 0.5                                                                                                  | Y Axis(stopped): 0.5<br>Y Axis(moving):                                                                                                    |
| Also see:                                      | Displayed data, control l                                                                                                    | oop parameters                                                                                       | r Axis(slopped).                                                                                                    |
| 7.8.9. DAC OFFS                                | ET                                                                                                    |                                                                                                    |                                                                                                    |
| Options:                                       | +/- 9999 scaled encoder                                                                                                    | counts                                                                                               |                                                                                                    |
| Setting Method:                                | Select DAC OFFSET fro<br>ENTER. Enter a numeri<br>accept the value and to r                                                                 | m the AXIS SET<br>c value in the op<br>return to the mai                                             | TUP parameter list and press<br>ption range. Press ENTER to<br>n system parameter list.                                                                                              |
| Application Notes:                             | This value limits the effe<br>When the system is state<br>following error and note<br>again observe the follow<br>an acceptable value for t | ct of the Integral<br>le and stationar<br>its value say 0.1<br>ing error. Repea<br>he application    | gain on the PID control loop.<br>y set the display to indicate<br>0. Enter -10 as the DAC offset and<br>t until the following error is below                                         |
| Default Setting:<br>Your Setting:<br>Also see: | X axis: 0<br>X axis:<br>Displayed Data, Motor a                                                                                             | Y axis: 0<br>Y axis:<br>cceleration, all F                                                           | PID parameters                                                                                                    |

#### 7.8.10. HPG ENCODER (X AND Y)

Options: 0.000001 to 9.999999

Setting Method: Select HPG ENCODER from the AXIS SETUP parameter list and press ENTER. Use the numeric keys to enter the required scale factor for the system.

Application Notes: The scale factor is defined as "The movement represented by one encoder pulse, programmed in display units". For example if one hpg count equals 0.001mm, the scale factor is 0.001. If a scale factor greater than the display resolution is used it means the display will not count in increments of one display resolution. This means it may not be possible for a target position to be reached if it falls between hpg counts.

| Default Setting: | X HPG Encoder: 0.00025 |
|------------------|------------------------|
| Your Setting:    | X HPG Encoder          |
| Also see:        | Display Resolution     |

Y HPG Encoder: 0.00025 Y HPG Encoder

# 7.9. PASS WORDS

There are 5 passwords that can be set. These are for access to,

- jog window
- datum window
- list window
- program window
- engineering parameter windows,

The pass words can be identical or different as required by the application. If a password of 0 is set for a window then free entry to that window is allowed.

The same procedure is used to set all pass words,

| Options:           | 0 to 9999                                                                                                    |
|--------------------|----------------------------------------------------------------------------------------------------|
| Setting Method:    | Select the appropriate window from the above list and press ENTER. Use the numeric keys to enter the new password to be used.                             |
| Application Notes: | Each password can be used to access critical windows, e.g. program window from the keyboard. If it is set to zero the user has free access to that window |
| Default Setting:   | code 0 (no password required) for all windows                                                                                                    |
| Your Setting:      | Password to Jog -<br>Password to Datum -<br>Password to List-<br>Password to Program-<br>Password to Engineering config:-                                 |

#### 7.10. GOODWIN SETUP

This is a special configuration page that can be accessed by inserting a password that can be only obtained from Goodwin Electronics.

Access to this page allows the user to enable the serial communication software that allows Multistop to use PowerStation and the remote uploading facility.

To enter this page select Goodwin Setup and the current ID number of the unit will be displayed.

| Please Contact Vendor<br>Quote ID No xxxx<br>5 access attempts left |
|---------------------------------------------------------------------|
| Enter Goodwin Password ID                                           |
|                                                                     |

Do not attempt to enter a Goodwin password. Exit this page by pressing ESC and call the Sales office at Goodwin Electronics with the ID number shown on the screen. If appropriate, a password allowing access to the setup page will be given.

Enter this number and access to the setup page will be allowed.

Serial comms software OFF

Alter the relevant parameters in the usual manner and exit the page once the configurations are correct.

You will not be able to enter this page without a new password from Goodwin Electronics. Five incorrect attempts to guess this number will result in a complete lockout from this configuration page producing the message, Password Access Violation

Password Access Violation Contact vendor Press ESC to cancel

# 8. MAINTENANCE

The only service that can be performed in the field is the replacement of the memory back up battery and the cold cathode fluorescent lamp used to back light the LCD screen.

# 8.1. BATTERY REPLACEMENT

To replace the battery the main processor board has to be removed. This is the bottom board in the controller. To carry out this procedure anti static precautions must be taken and a replacement battery must be available before the procedure is started. The following steps should be taken

- remove the controller from the system
- remove the back panel and carefully disconnect the 5 pin connector to the lcd. Remove the bottom card from the system. The card is firmly attached to a back plane at the front of the unit by a 50 way inter-pcb connector.
- locate the battery and the jumper labelled BATT on the circuit board. Remove and carefully save the jumper link, The battery is now isolated and can be removed and replaced with a new battery. Now replace the BATT jumper. This operation must be completed within 30 minutes of removing the jumper or else the data stored in memory may become corrupted.
- replace the card into the back plane making sure that no pin miss alignment occurs at the back plane connector. Ensure that the card is firmly 'home'.
- replace back panel and apply power.
- power up and check that the unit functions
- reinstall in the system and reconnect all input/output connections. Ensure that all connectors are securely mated.
- power up system.

#### 8.2. LCD BACKLIGHT

The cold cathode fluorescent lamp (CFL) is a field replaceable item. The replacement Hitachi part is a 742X CFL.

Anti-static procedures must be employed to carry out the replacement procedure.

- remove the controller from the system
- remove the back panel and carefully remove the three cards from the system (power supply card, I/O card and main CPU card). Carefully note the position of each card.
- remove the front panel from the controller housing by removing the clip on bezel and then by carefully pealing back the facia in each corner and removing the 4 small countersunk screws
- place the front panel face down on a soft anti-static surface.
- press the centre of the two black retainers to release the retainers
- turn the front panel the correct way up and remove the 2 retainers and the small metal cover that shields the CFL.
- pull gently to remove the CFL back light unit
- turn light guide over and place on a soft surface
- remove the tapes securing the reflector then remove the CFL lamp and cable assembly
- replace the lamp with the new lamp and cable assembly
- wrap the CFL with the reflector sheet and replace the tapes to secure the reflector
- ensure that the CFL back light is free from contamination and replace in into unit.
- replace metal covers and retainers and press centre pin home to secure retainer
- · replace front panel in housing and replace 4 countersunk screws
- replace bezel
- insert the 3 circuit boards in their correct position

# 9. APPENDIX

Schematic representation of axis moves for the different types of controllers which allow backlash to be removed.

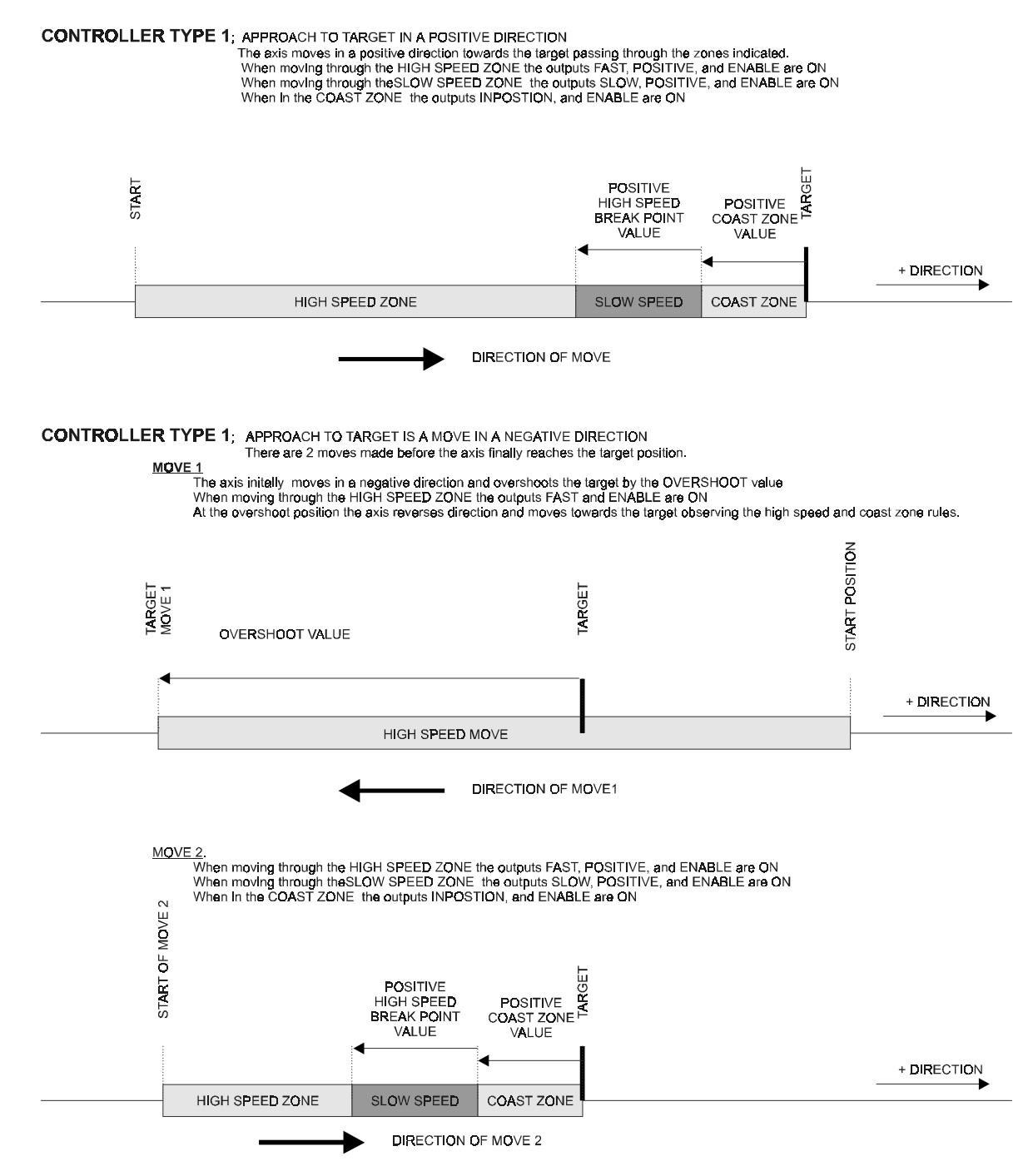

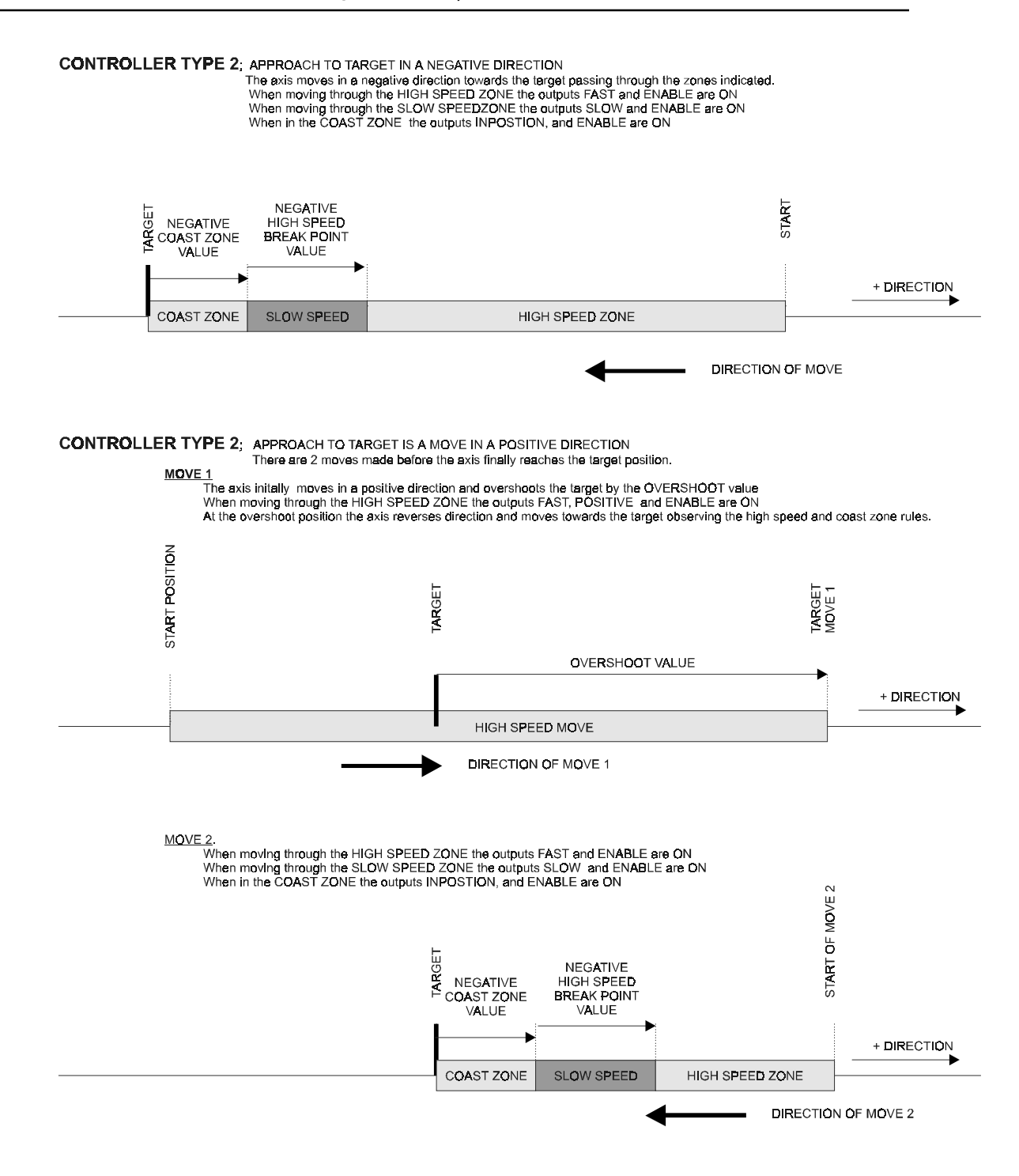

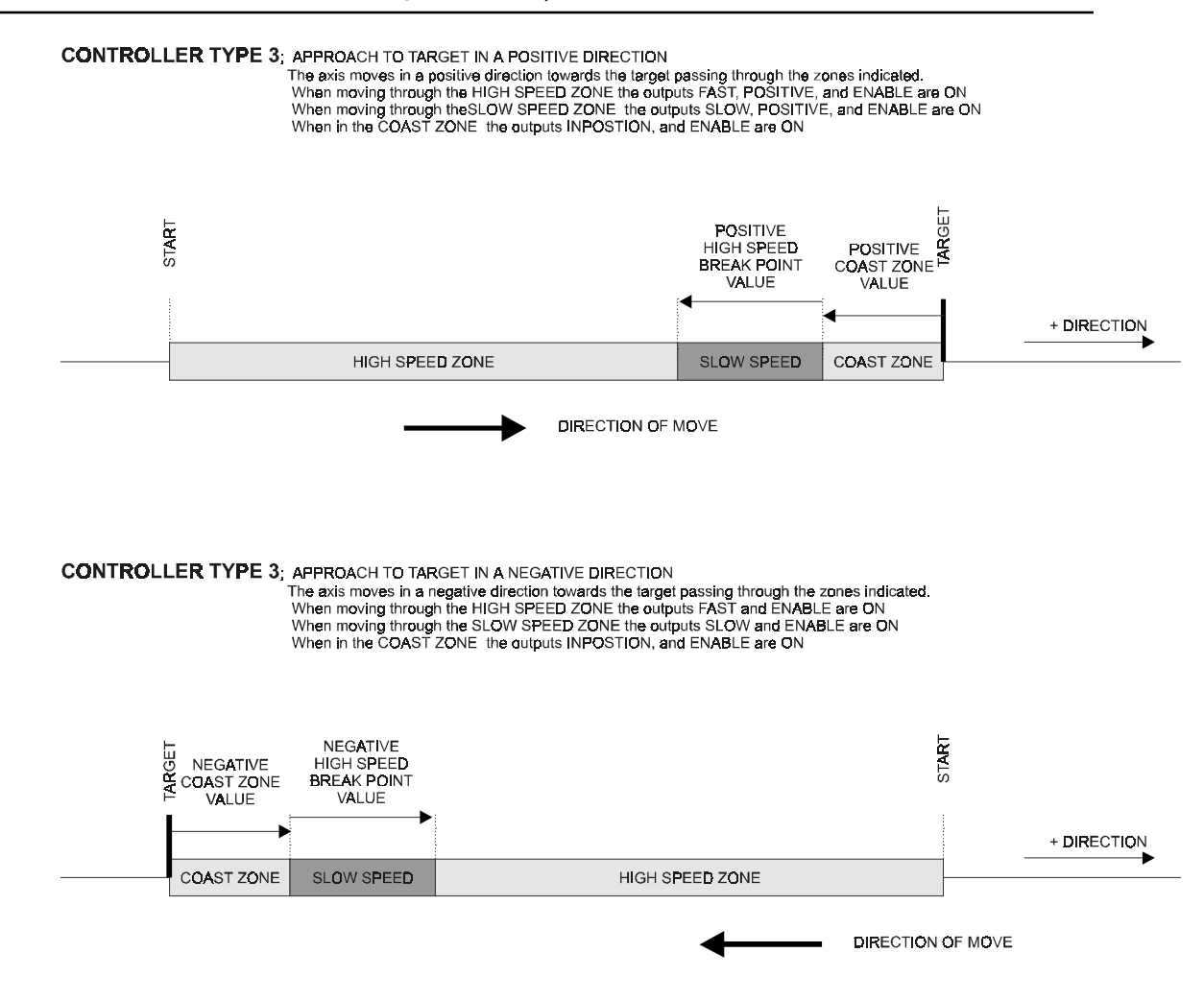